# Módulo de Comunicação Protos<sup>®</sup> PID 3400(X)-121

Módulo de controle PID com 2 saídas de corrente e 4 relês de saída

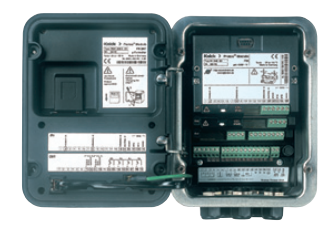

# Últimas informações sobre o produto: www.knick.de

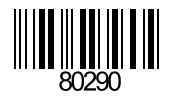

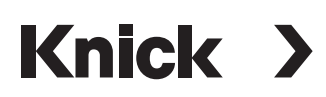

### Garantia

Se o instrumento apresentar algum defeito no prazo de 3 anos a partir da data de entrega, ele será reparado gratuitamente em nossa fábrica (transporte e seguro pagos pelo remetente).

Sensores, conexões e acessórios: 1 ano.

©2010 Sujeito a modificações sem aviso prévio.

### Devolução de produtos em garantia

Entre em contato com a Assistência Técnica antes de devolver um instrumento defeituoso. Envie o instrumento limpo para o endereço que lhe for informado. Se o instrumento tiver entrado em contato com fluidos de processo, ele terá que ser descontaminado/desinfetado antes do envio. Neste caso anexe o respectivo certificado para preservar a saúde e a segurança de nossos técnicos.

### Descarte

Respeite as leis aplicáveis referentes ao descarte de equipamentos eletroeletrônicos.

### Marcas Registradas

As marcas seguintes são usadas neste manual sem o símbolo de marca registrada:

CalCheck<sup>®</sup>, Calimatic<sup>®</sup>, Protos<sup>®</sup>, Sensocheck<sup>®</sup>, Sensoface<sup>®</sup>, ServiceScope<sup>®</sup>, Unical<sup>®</sup>, VariPower<sup>®</sup>, Ceramat<sup>®</sup>, SensoGate<sup>®</sup>, ComFu<sup>®</sup> são marcas registradas da Knick Elektronische Messgeräte GmbH & Co. KG, Germany

Memosens<sup>®</sup> é marca registrada da Endress+Hauser Conducta GmbH & Co. KG, Germany Knick Elektronische Messgeräte GmbH & Co. KG, Germany

SMARTMEDIA<sup>®</sup> é marca registrada da Toshiba Corp., Japão

### Knick

Elektronische Messgeräte GmbH & Co. KG P.O. Box 37 04 15 D-14134 Berlin

 Phone:
 +49 (0)30 - 801 91 - 0

 Fax:
 +49 (0)30 - 801 91 - 200

 Internet:
 http://www.knick.de

 knick@knick.de

CE

|                                                                                                    |                                                                                                    |                                                                                                    |                                                                                                    | Knick                                                                                                    | >                                                                                    |
|----------------------------------------------------------------------------------------------------|----------------------------------------------------------------------------------------------------|----------------------------------------------------------------------------------------------------|----------------------------------------------------------------------------------------------------|----------------------------------------------------------------------------------------------------|--------------------------------------------------------------------------------------|
|                                                                                                    | EG-Konformitätse<br>EC Declaration of<br>Déclaration de Co                                                     | erkläru<br>Confo<br>onformi                                                                         | ng<br>rmity<br>ité CE                                                                                                    | Knick<br>Elektronische Mess<br>GmbH & Co. KG<br>Beuckestr. 22<br>D-14163 Berlin                                  | geräte                                                                               |
| Dokument-Nr. / Document No. /<br>No. document                                                                                | EG00413A                                                                                                    |                                                                                                    |                                                                                                    | Aufbewahrung / Keeping / Gar<br>Jürgen Camm                                                                      | 11111111111111<br>de en dépôt<br>nin (KB)                                            |
| Wir, die / We, / Nous,                                                                                                    | Knick Elektronische Messo<br>Beuckestr. 22, D-14163 Ber                                                        | jeräte Gmł<br>lin                                                                                   | oH & Co. KG                                                                                                    |                                                                                                    |                                                                                      |
|                                                                                                    | erklären in alleiniger Verantw<br>declare under our sole respor<br>déclarons sous notre seule re               | ortung, daß<br>nsibility that<br>sponsabilit                                                        | dieses Produkt / die<br>t the product / produ<br>é que le produit / les                                                                                                    | ese Produkte,<br>cts,<br>produits,                                                                               |                                                                                      |
| Produktbezeichnung /<br>Product identification /<br>Désignation du produit                                                   | Protos <sup>®</sup> 3400 - Module Typ                                                                          | O PH<br>COND<br>CONDI<br>OXY<br>OUT<br>COMPA<br>COMFF<br>PHU<br>PID<br>CO <sub>2</sub><br>FIU<br>MS | $\begin{array}{c} 3400-032^2, \ 3400-032^2, \ 3400-041^1, \ 3400-051^1, \ 3400-065^2, \ 3400-074^2, \ 3400-074^2, \ 3400-074^2, \ 3400-074^3, \ 3400-085^5, \ 3400-121^2, \ 3400-121^2, \ 3400-121^2, \ 3400-121^6, \ 3400-121^6, \ 3400-120^6, \ 3400-120^6, \ 3400^6, \ 3400^6, \ 3400^6, \ 3400^6,$ | 033 <sup>3)</sup> , 3400-035 <sup>4)</sup><br>063 <sup>2)</sup> , 3400-065 <sup>4)</sup> ,<br>067 <sup>6),</sup> |                                                                                      |
| auf welche(s) sich diese Erklärung be:<br>to which this declaration relates is/are<br>auquel/auxquels se réfère cette déclar | zieht, mit allen wesentlichen Anfo<br>in conformity with all essential re<br>ration est/sont conforme(s) aux e | orderungen<br>quirements<br>xigences es                                                             | der folgenden Richtlin<br>of the Council Directi<br>ssentielles de la Direc                                                                                                    | nien des Rates überei<br>ives relating to:<br>ctives du Conseil relati                                           | nstimmen:<br>ves à: *)                                                               |
| EMV-Richtlinie / EMC directive /<br>Directive CEM                                                                            | 2004/108/EG                                                                                                    |                                                                                                    |                                                                                                    |                                                                                                    |                                                                                      |
| Norm / Standard / Norme                                                                                                    | EN 61326-1: 2006<br>EN 61326-2-3: 2006<br><sup>A)</sup> EN 61326-2-5: 2006                                     |                                                                                                    |                                                                                                    |                                                                                                    |                                                                                      |
| Niederspannungs-Richtlinie /<br>Low-voltage directive /<br>Directive basse tension                                           | 2006/95/EG                                                                                                    |                                                                                                    | Jahr der Anbrin<br>Year in which th<br>L'année d'appos                                                                                                    | gung der CE-Kennzeichnung /<br>e CE marking was affixed /<br>sition du marquage CE                               | <sup>1)</sup> 2002<br><sup>2)</sup> 2003<br><sup>3)</sup> 2004<br><sup>4)</sup> 2005 |
| Harmonisierte Normen / Harmonised<br>Standards / Normes harmonisées                                                          | EN 61010-1: 2001                                                                                               |                                                                                                    |                                                                                                    |                                                                                                    | <sup>5)</sup> 2005<br><sup>6)</sup> 2006<br><sup>7)</sup> 2007                       |

P) Die Sicherheitstinweise der mitgelieferten Produktiokumentation sind zu beachten. Bei einer mit dem Hersteller nicht abgestimmten Änderung des Geräles und/oder bei Nichtbeachtung der Sicherheitstinweise verlieft diese Erklärung ihre Gültigkeit. / The sately instructions contained in the documentation accompanying the product have to be observed. If the apparatus is modified without having obtained manufacturer's prior consent and/or the sately instructions este actual the advectmentation becomes viold. / II est imperator di de respectier les instructions de securité dans la documentation fournie avec le produit. En cas de modification de l'appareil sans l'accord du fabricant et/ou en cas de non-respect des instructions de sécurité, cette déclaration perd sa vigueur.

Ausstellungsort, -datum / Place and date of issue / Lieu et date d'émission

Berlin, 13.04.2010

Knick Elektronische Messgeräte GmbH & Co. KG

Wolfgang Reucht (Geschäftsführer / C.T.O.)

u ppa. Dr. Dirk Steinmüller (Head of Marketing & Sales)

10-

# 

|                                                                                                    | EG-Konformita<br>EC Declaration<br>Déclaration de                                                                                                    | ätserklärung<br>n of Conformit<br>e Conformité C                                                                                              | Knick<br>Elektronische Messgeräte<br>GmbH & Co. KG<br>Beuckestr. 22<br>D-14163 Berlin                                                                                                    |
|----------------------------------------------------------------------------------------------------|----------------------------------------------------------------------------------------------------|----------------------------------------------------------------------------------------------------|----------------------------------------------------------------------------------------------------|
| Dokument-Nr. / Document No. /<br>No. document                                                                                                    | EG00413B                                                                                                    |                                                                                                    | Aufbewahrung / Keeping / Garde en dépôt<br>Jürgen Cammin (KB)                                                                                                    |
| Wir, die / We, / Nous,                                                                                                    | Knick Elektronische M<br>Beuckestr. 22, D-14163                                                                                                    | /lessgeräte GmbH & C<br>3 Berlin                                                                                                    | Co. KG                                                                                                    |
|                                                                                                    | erklären in alleiniger Ve<br>declare under our sole r<br>déclarons sous notre se                                                                                  | rantwortung, daß diese<br>esponsibility that the pr<br>ule responsabilité que l                                                               | s Produkt / diese Produkte,<br>roduct / products,<br>le produit / les produits,                                                                                                    |
| Produktbezeichnung /<br>Product identification /<br>Désignation du produit                                                                                                    | Protos <sup>®</sup> 3400X - Modu                                                                                                    | le Typ PH 3400<br>COND 3400<br>CONDI 3400<br>OXY 3400<br>OUT 3400<br>OUT 3400<br>COMPA 3400<br>COMFF 3400<br>PHU 3400<br>PHU 3400<br>FIU 3400 | X-032 <sup>1)</sup> , 3400X-033 <sup>2)</sup> , 3400X-035 <sup>4)</sup><br>X-041 <sup>2)</sup><br>X-051 <sup>2)</sup><br>X-062 <sup>2)</sup> , 3400X-063 <sup>3)</sup> , 3400X-065 <sup>4)</sup> ,<br>X-062 <sup>5)</sup> , 3400X-067 <sup>6)</sup><br>X-071 <sup>2)</sup><br>X-081 <sup>2)</sup> A <sup>1</sup><br>X-085 <sup>5)</sup><br>X-085 <sup>5)</sup><br>X-110 <sup>2)</sup><br>X-110 <sup>2)</sup><br>X-110 <sup>2)</sup><br>X-130 <sup>5)</sup><br>X-140-2 <sup>7)</sup> |
| auf weiche(s) sich diese Erklarung Dezi<br>to which this declaration relates is/are in<br>auquel/auxquels se réfère cette déclara                                                                                                    | ent, mit allen wesentlicher<br>n conformity with all essen<br>ation est/sont conforme(s)                                                                          | a Antorderungen der folg<br>tial requirements of the (<br>aux exigences essentiel                                                             | Jenden Richtlinien des Rates übereinstimmen<br>Council Directives relating to:<br>les de la Directives du Conseil relatives à: *)                                                                                                    |
| Directive ATTEX<br>Harmonisierte Normen / Harmonisées<br>Standards / Normes harmonisées                                                                                                    | EN 60079-0: 2006<br>EN 60079-7: 2007<br>EN 60079-11: 2007<br>EN 60079-18: 2004                                                                                    | EN 61241-0: 2006<br>EN 61241-1: 2004<br>EN 60079-26: 2007                                                                                     | Certificate / Attestation dexamen CE de type<br>KEMA Quality B.V.,<br>NL-6312 AR Arnhem, ExNB-No. 0344<br>KEMA 03 ATEX 2530<br>Kennzeichnung / Designation / Marquage<br>C € 0044                                                                                                    |
| EMV-Richtlinie / EMC directive /<br>Directive CEM                                                                                                    | 2004/108/EG                                                                                                    |                                                                                                    |                                                                                                    |
| Norm / Standard / Norme                                                                                                    | EN 61326-1: 2006<br>EN 61326-2-3: 2006<br><sup>A)</sup> EN 61326-2-5: 2006                                                                                        |                                                                                                    |                                                                                                    |
| Niederspannungs-Richtlinie /<br>Low-voltage directive /<br>Directive basse tension                                                                                                    | 2006/95/EG                                                                                                    |                                                                                                    | Jahr der Anbringung der CE-Kennzeichnung / 1) 2003<br>Year in which the CE marking was affixed /<br>L'année d'apposition du marquage CE<br>3) 2004                                                                                                    |
| Harmonisierte Normen / Harmonised<br>Standards / Normes harmonisées                                                                                                    | EN 61010-1: 2001                                                                                                    |                                                                                                    | <sup>4)</sup> 2006<br><sup>5)</sup> 2007<br><sup>6)</sup> 2009<br><sup>7)</sup> 2010                                                                                                    |
| *) Die Sicherheitshinweise der mitgelieferten Produktdo<br>der Sicherheitshinweise verliert diese Erklärung ihre G<br>The safety instructions contained in the documentation<br>and/or the safety instructions are not followed, ihis de<br>lie ei imerkeit ich gregeneeter kein seinterliesen die deerüfter | umentation sind zu beachten. Bei ein<br>Süligkeit. /<br>n accompanying the product have to l<br>claration becomes void. /<br>6 dans la documentation fournie avec | er mit dem Hersteller nicht abgesti<br>be observed. If the apparatus is mo<br>le produit En cas de modification                               | immten Änderung des Gerätes und/oder bei Nichtbeachtung<br>odified without having obtained manufacturer's prior consent<br>de l'appareil sans l'accord du fabricant el/ou en cas de non-                                                                                                    |

Ausstellungsort, -datum / Place and date of issue / Lieu et date d'émission

Berlin, 13.04.2010

Knick Elektronische Messgeräte GmbH & Co. KG

Wolfgang Feucht (Geschäftsführer / C.T.O.)

K.

ppa. Dr. Dirk Steinmüller (Head of Marketing & Sales)

| Garantia                                                                                                    | 2                                                              |
|----------------------------------------------------------------------------------------------------|----------------------------------------------------------------|
| Devolução de produtos na garantia                                                                                                    | 2                                                              |
| Descarte de equipamentos                                                                                                    | 2                                                              |
| Marcas registradas                                                                                                    | 2                                                              |
| Finalidade do instrumento                                                                                                    | 8                                                              |
| Conformidade com FDA 21 CFR Part 11                                                                                                    | 8                                                              |
| Informações sobre segurança                                                                                                    | 9                                                              |
| Aplicação em áreas classificadas: Módulo PID 3400X-121                                                                                                    | 9                                                              |
| Versão do software                                                                                                    | 10                                                             |
| Conceito modular                                                                                                    | 11                                                             |
| Breve descrição                                                                                                    | 12                                                             |
| Breve descrição: Módulo FRONT                                                                                                    | 12                                                             |
| Breve descrição: Estrutura de menus                                                                                                    | 13                                                             |
| Breve descrição: Módulo BASE                                                                                                    | 15                                                             |
|                                                                                                    |                                                                |
| Etiquetas do Módulo PID 3400(X)-121                                                                                                    | 16                                                             |
| Etiquetas do Módulo PID 3400(X)-121<br>Instalação do módulo                                                                                                    | 16<br>17                                                       |
| Etiquetas do Módulo PID 3400(X)-121<br>Instalação do módulo<br>Exemplos de fiação                                                                                                    | 16<br>17<br>18                                                 |
| Etiquetas do Módulo PID 3400(X)-121<br>Instalação do módulo<br>Exemplos de fiação<br>Controlador PID                                                                                                    | 16<br>17<br>18<br>20                                           |
| Etiquetas do Módulo PID 3400(X)-121<br>Instalação do módulo<br>Exemplos de fiação<br>Controlador PID<br>Controlador analógico IV1/IV2                                                                                                    | 16<br>17<br>18<br>20<br>25                                     |
| Etiquetas do Módulo PID 3400(X)-121<br>Instalação do módulo<br>Exemplos de fiação<br>Controlador PID<br>Controlador analógico IV1/IV2<br>Controlador PI com vértices (Controlador analógico IV1/IV2)                                                                                                    | 16<br>17<br>18<br>20<br>                                       |
| Etiquetas do Módulo PID 3400(X)-121<br>Instalação do módulo<br>Exemplos de fiação<br>Controlador PID<br>Controlador analógico IV1/IV2<br>Controlador PI com vértices (Controlador analógico IV1/IV2)<br>Controlador digital KV1/KV2                                                                                                    | 16<br>17<br>18<br>20<br>25<br>26<br>29                         |
| Etiquetas do Módulo PID 3400(X)-121<br>Instalação do módulo<br>Exemplos de fiação<br>Controlador PID<br>Controlador analógico IV1/IV2<br>Controlador PI com vértices (Controlador analógico IV1/IV2)<br>Controlador digital KV1/KV2<br>Controlador tipo comprimento de pulsos                                                                                                    | 16<br>17<br>18<br>20<br>25<br>26<br>29<br>29                   |
| Etiquetas do Módulo PID 3400(X)-121<br>Instalação do módulo<br>Exemplos de fiação<br>Controlador PID<br>Controlador analógico IV1/IV2<br>Controlador PI com vértices (Controlador analógico IV1/IV2)<br>Controlador digital KV1/KV2<br>Controlador tipo comprimento de pulsos<br>Controlador tipo frequência de pulsos                                                                                         | 16<br>17<br>18<br>20<br>25<br>26<br>29<br>29<br>29             |
| Etiquetas do Módulo PID 3400(X)-121<br>Instalação do módulo<br>Exemplos de fiação<br>Controlador PID<br>Controlador analógico IV1/IV2<br>Controlador PI com vértices (Controlador analógico IV1/IV2)<br>Controlador digital KV1/KV2<br>Controlador digital KV1/KV2<br>Controlador tipo comprimento de pulsos<br>Controlador tipo frequência de pulsos<br>Controlador PID e relês de limite                     | 16<br>17<br>18<br>20<br>25<br>26<br>29<br>29<br>29<br>29<br>30 |
| Etiquetas do Módulo PID 3400(X)-121<br>Instalação do módulo<br>Exemplos de fiação<br>Controlador PID<br>Controlador analógico IV1/IV2<br>Controlador PI com vértices (Controlador analógico IV1/IV2)<br>Controlador digital KV1/KV2<br>Controlador digital KV1/KV2<br>Controlador tipo comprimento de pulsos<br>Controlador tipo frequência de pulsos<br>Controlador PID e relês de limite<br>Seleção de menus | 16<br>17<br>18<br>20<br>25<br>26<br>29<br>29<br>29<br>30<br>31 |

# Sumário

| Introdução de senha                                             | 32  |
|-----------------------------------------------------------------|-----|
| Modificação de senha                                            | .32 |
| Configuração do display de medição                              | 33  |
| Configuração de parâmetros: Níveis de operação                  | 35  |
| Nível Administrador                                             | .35 |
| Nível Operador                                                  | .35 |
| Nível Visualização                                              | .35 |
| Configuração: Bloqueio de função                                | .36 |
| Ativação da configuração                                        | .37 |
| Documentação da configuração                                    | .38 |
| Software ProgaLog 3000 (Opção) para configuração e documentação | 40  |
| Configuração com o ProgaLog 3000                                | .43 |
| Configuração do módulo                                          | 44  |
| Manutenção                                                      | 47  |
| Funções de diagnóstico                                          | 48  |
| Abertura do menu de diagnósticos                                | .49 |
| Lista de mensagens                                              | .49 |
| Especificações                                                  | 51  |
| Resumo da configuração                                          | 56  |
| Índice                                                          | 59  |

Este é um módulo de controle PID de uso geral. As válvulas de controle analógicas são atuadas por 2 saídas de corrente passivas (sem potencial). Válvulas de passagem digitais são atuadas por 2 relês. Há ainda 2 relês para monitoração de limites ou pré-controle.

O módulo OUT 3400X-121 é para uso em locais potencialmente explosivos que exijam equipamentos do Grupo II, categoria de instrumento 2(1), gás/poeira.

# Conformidade com FDA 21 CFR Part 11

Em sua diretiva "Title 21 Code of Federal Regulations, 21 CFR Part 11, Electronic Records; Electronic Signatures", a agência americana de saúde Food and Drug Administration (FDA) regulamenta a produção e o processamento de documentos eletrônicos do setor farmacêutico. Isto gera requisitos para os instrumentos de medição que serão usados nesse setor. As características abaixo garantem o uso do sistema de análise de processo modular Protos 3400(X) conforme as exigências FDA 21 CFR Part 11.

### Assinatura Eletrônica

O acesso às funções do instrumento é controlado e limitado por códigos (senhas) gravados individualmente. Isso impede que pessoas não autorizadas modifiquem a configuração do instrumento ou manipulem os resultados das medições. O uso adequado dessas senhas permite usar o instrumento com assinatura eletrônica.

### Trilha de Auditoria

Todas as mudanças nos parâmetros do instrumento podem ser registradas e documentadas pela Trilha de Auditoria no cartão SmartMedia. Os registros podem ser criptografados.

# Informações sobre Segurança

Aplicação em áreas classificadas

# Atenção!

Nunca tente abrir o módulo! Se ele precisar de reparo, entre em contato com o fornecedor e envie-o para o endereço que lhe for informado.

Se as especificações no manual de instruções não forem suficientes para avaliar a segurança de operação, entre em contato com o fornecedor para obter as informações necessárias.

### Durante a instalação, não deixe de observar o seguinte:

- Desligue o instrumento antes de trocar ou inserir um módulo.
- Antes das operações de teste, é preciso provar que o instrumento possa ser conectado a outros equipamentos.

# Aplicação em áreas classificadas: Módulo PID 3400X-121

Ao usar o módulo Protos PID 3400X-121, é preciso observar as recomendações sobre instalações elétricas em áreas classificadas (EN 60079-14).

Ao instalar o instrumento fora das áreas de aplicação da diretiva 94/9/EC, é preciso observar as normas e regulamentações vigentes no País. O módulo foi desenvolvido e fabricado em conformidade com as normas e diretrizes europeias aplicáveis.

A conformidade com as Normas Harmonizadas Europeias para uso em áreas classificadas é confirmada pelo Certificado de Exame de Tipo CE.

A conformidade com as diretrizes e normas europeias é confirmada pela Declaração de Conformidade CE.

Em caso de utilização dentro do ambiente indicado, o equipamento não representa qualquer ameaça direta especial.

# Versão do Software

Módulo PID 3400(X)-121

### Software do Protos 3400(X)

O módulo PID 3400(X)-121 funciona com o software versão 1.0 ou superior. O módulo PID 3400(X)-121 funciona com o software versão 4.0 ou superior. Com o software versão 8.x ou superior pode-se configurar um controlador PID adicional com vértices.

# Software do módulo PID 3400(X)-121

Software versão 1.1

# Para verificar qual é o software do instrumento e dos módulos instalados.

Com o instrumento no modo medição:

Pressione a tecla **menu** e abra o menu de diagnósticos.

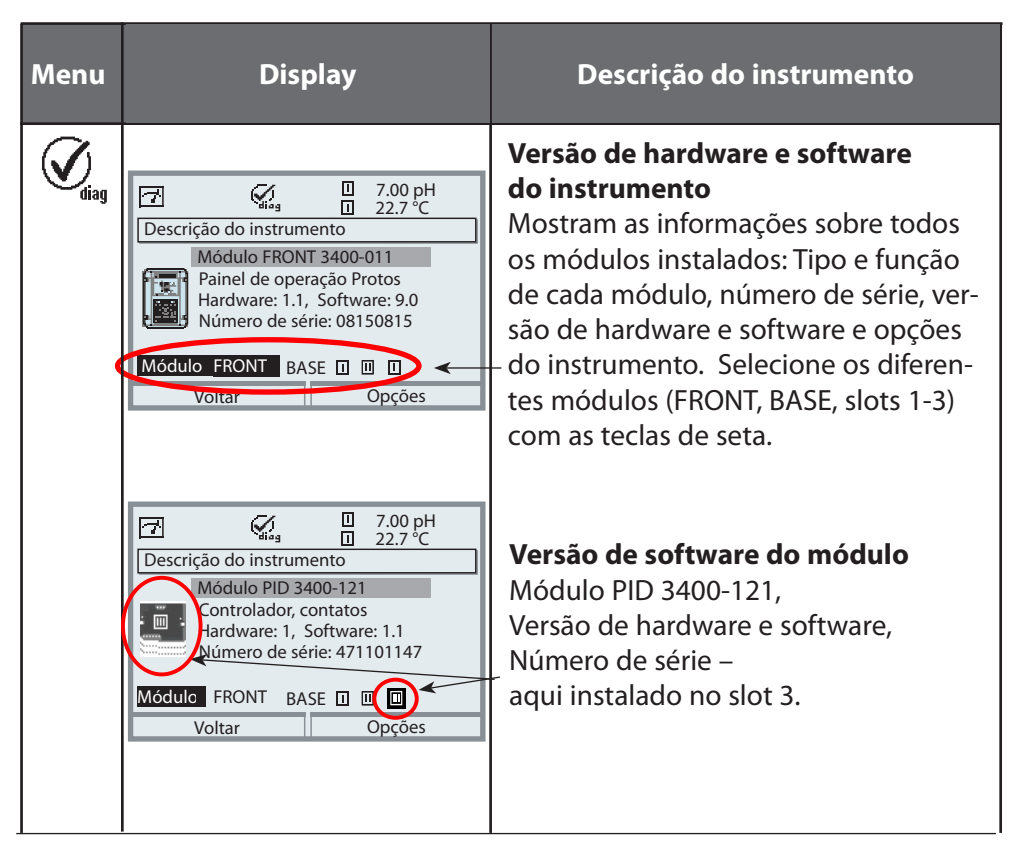

# **Conceito Modular**

Unidade básica, módulos de medição, funções adicionais

O Protos 3400(X) é um sistema modular expansível para análise de processo. A unidade básica (módulos FRONT e BASE) tem 3 slots onde pode ser instalada qualquer combinação de módulos de medição e comunicação. A capacidade do software pode ser expandida com funções adicionais (opções). As funções adicionais precisam ser pedidas separadamente. Para que a função possa ser usada, é preciso introduzir um determinado número (TAN) específico para o instrumento.

### Sistema Modular de Análise de Processo Protos 3400(X)

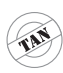

Ativação via TAN específico para o instrumento

Funções adicionais

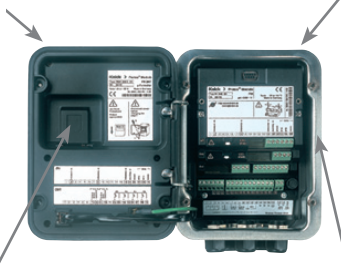

### Módulos de medição

- pH / ORP / Temp
- 02 / Temp
- Condutividade sem contatos / Temp
- Condutividade com contatos / Temp
- Sensores Memosens

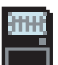

**Cartão SmartMedia** Registro de dados

ProgaLog 3000 Software Windows® para configuração e avaliação de dados

### 3 slots para módulos

para uma livre combinação de módulos de medição e comunicação

### Módulos de comunicação

- OUT (comutação e saídas de corrente adicionais)
- PID (controlador analógico e digital)
- Profibus PA
- Foundation Fieldbus
- FIU (rádio, Memosens, Unical) (os softwares ocupam 2 slots)
- Controlador sonda Unical

### Documentação

A unidade básica é fornecida com um CD-ROM que contém toda a documentação necessária.

As informações mais recentes bem como os manuais de instruções de versões anteriores são encontrados no site: **www.knick.de**.

# Breve Descrição

Breve descrição: Módulo FRONT

### 4 parafusos

para abrir o analisador

(Atenção! A gaxeta entre os módulos FRONT e BASE deve estar limpa e assentada corretamente!)

### Display de medições Knick Protos Interface com o usuário com menus em textos simples con-7 forme as recomendações NAMUR. Os textos dos menus podem ser %Ar mudados para: alemão, inglês, francês, italiano, sueco, português m ou espanhol. Menus com lógica intuitiva, baseados no padrão Windows. 25.8° □ 24\_0°C **Displays secundários** 2 teclas programáveis com funções que dependem do contexto. LED vermelho meas menu enter sinaliza falha (aceso) ou aviso para manutenção/checagem de função (piscando) conforme NE44. LED verde Instrumento ligado 5 prensa-cabos autosselantes Painel de controle M20 x 1.5 3 teclas de função para entrada dos fios de alimentação e sinais (menu, meas, enter) e 4 teclas de seta para seleção de

**Display gráfico LCD transflectivo** 

iluminação de fundo, alta resolução e

(240 x 160 pixels)

alto contraste.

menus e introdução de dados

# Breve Descrição: Estrutura de Menus

Funções básicas: Calibração, Manutenção, Configuração, Diagnósticos

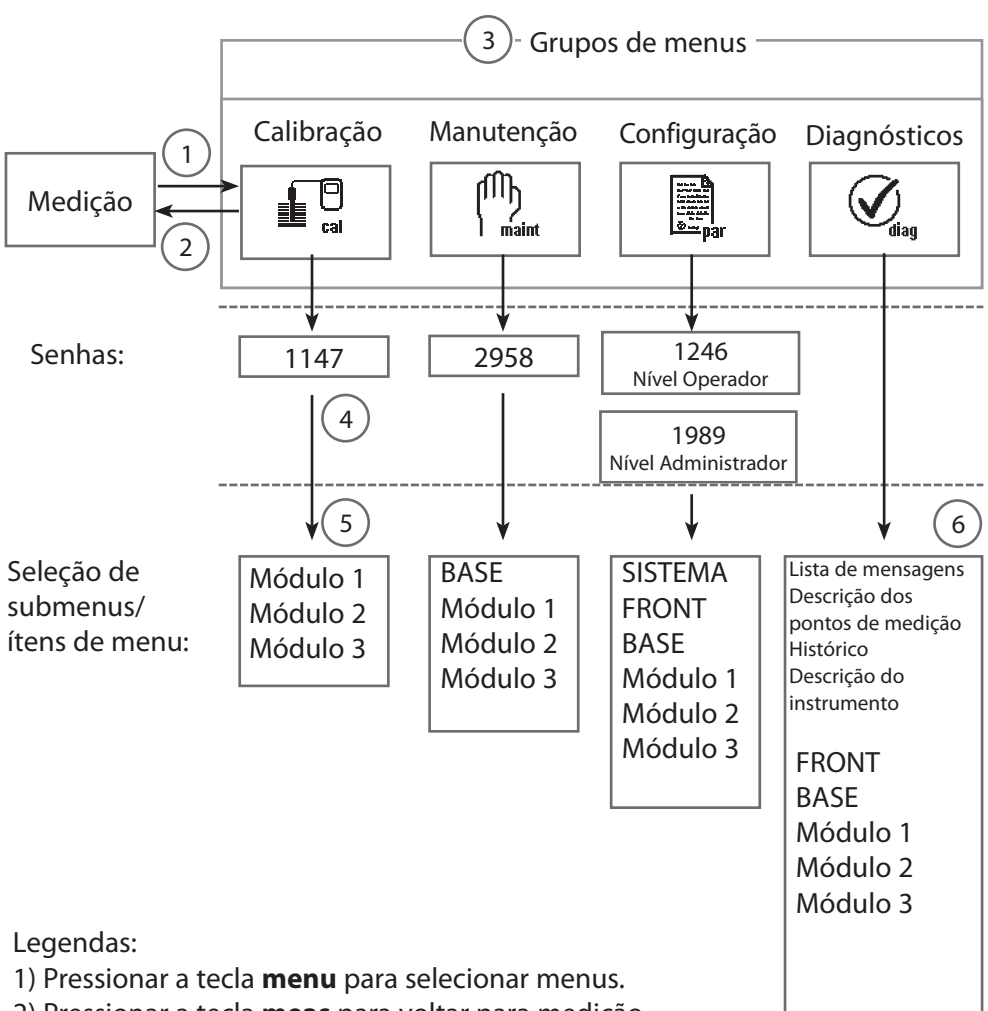

- 2) Pressionar a tecla **meas** para voltar para medição.3) Os menus/submenus são selecionados c/ as teclas de seta.
- Pressionar enter para confirmar, entrar com a senha.
- 5) Submenus/itens são exibidos
- 6) As funções selecionadas no menu Diagnósticos podem ser acessadas via tecla programável mesmo no modo medição.

# Breve Descrição: Módulo FRONT

Visualização do interior do instrumento (módulo FRONT)

### Slot para cartão SmartMedia

- Registro de dados
- O cartão SmartMedia expande a capacidade de registro de medições para
   > 50 000 registros.
- Troca de parâmetros
   5 conjuntos de parâmetros podem ser armazenados no cartão SmartMedia, Dois dos quais podem ser carregados simultaneamente no analisador e serem alternados por controle remoto. Os conjuntos de parâmetros podem ser transmitidos de um analisador para outro.
- Expansão de funções
   Isto é possível com módulos de software adicionais, que são liberados para operação mediante a introdução de números (TAN).
- Atualização de software

### Etiquetas de terminais de módulos "ocultos"

Cada módulo vem com uma etiqueta adesiva mostrando as conexões dos terminais. Essa etiqueta deve ser afixada no lado interno do frontal (como mostrado). Com isso pode-ver as conexões dos terminais mesmo que outros módulos estejam inseridos.

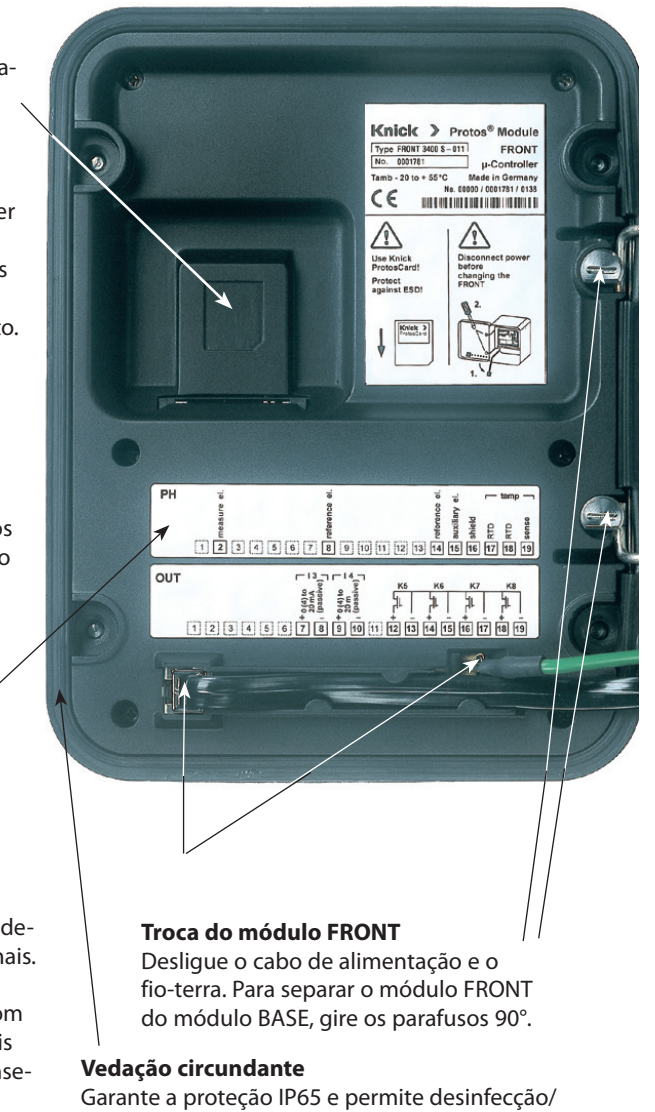

limpeza por pulverização. Atenção! Mantenha o instrumento sempre limpo!

# Breve Descrição: Módulo BASE

Visualização do interior do instrumento (módulo BASE, 3 módulos de função instalados)

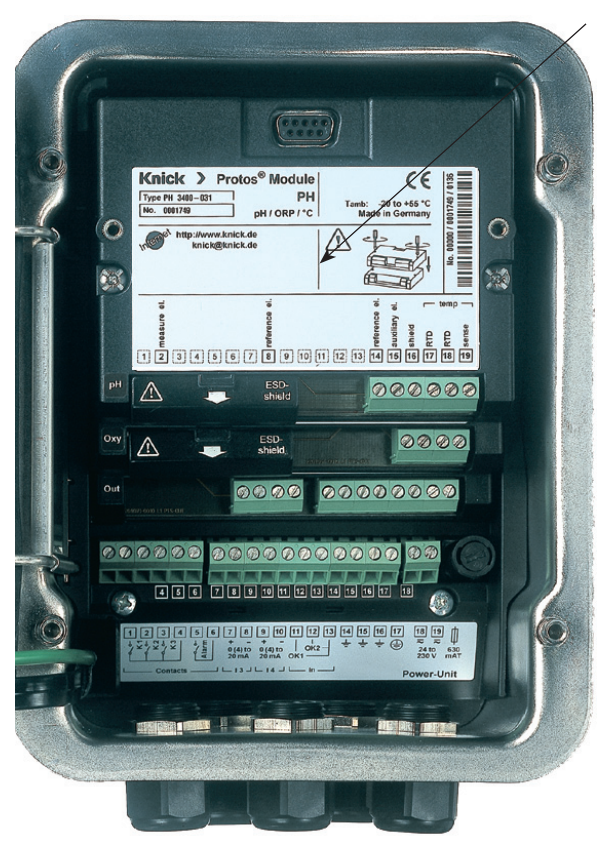

### Módulos instalados

Identificação do módulo: Plug & Play. Até 3 módulos podem ser combinados como desejado. São disponíveis vários módulos de entrada e comunicação.

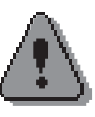

### Aviso

Somente um módulo pode ser conectado com um módulo FIU 3400(X)-140/141.

### Módulo BASE

2 saídas de corrente (configuração livre de variável de processo) e 4 relês, 2 entradas digitais. Unidade de alimentação de amplo alcance VariPower, de 20 a 265 Vca/Vcc, para todas as redes elétricas do mundo.

**Unidades de alimentação, Versão Ex:** 100 a 230 Vca ou 24 Vca/Vcc

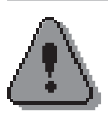

### Perigo!

Não toque o compartimento de terminais, pode haver tensões perigosas nos contatos!

### Aviso importante sobre cartão SmartMedia

O cartão SmartMedia pode ser inserido ou trocado com a alimentação ligada. Antes de remover um cartão de memória, ele precisa ser "fechado" no menu de manutenção. Ao fechar o instrumento, veja se a vedação está limpa e corretamente posicionada.

# Etiquetas de identificação do Módulo PID 3400(X)-121

# Etiqueta de identificação do módulo PID 3400-121

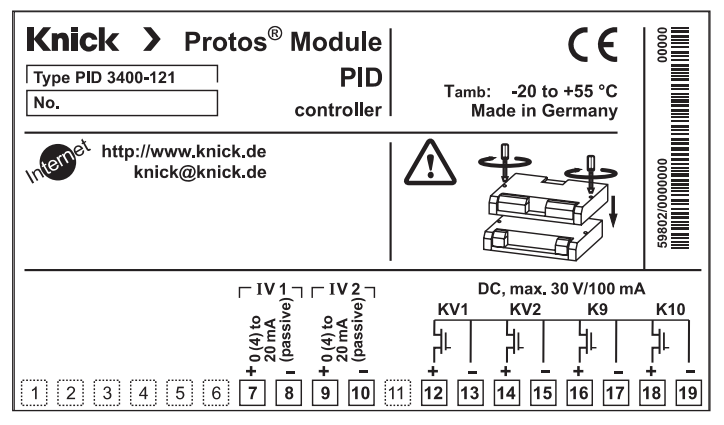

# Etiqueta de identificação do módulo PID 3400-121

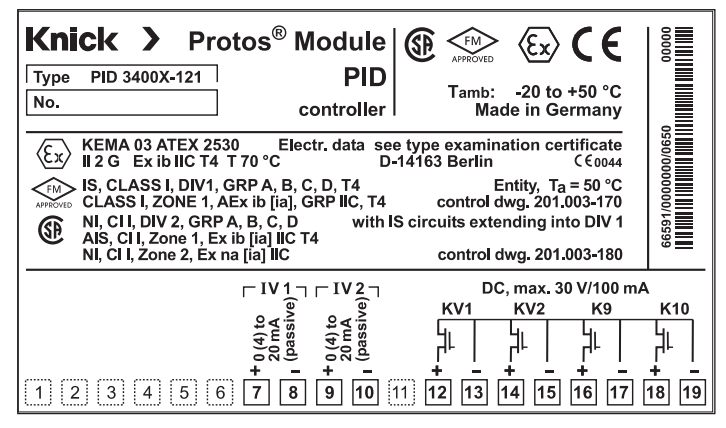

# Afixação da etiqueta

A etiqueta de identificação pode ser afixada no lado interno da porta para facilitar os trabalhos de manutenção e reparos.

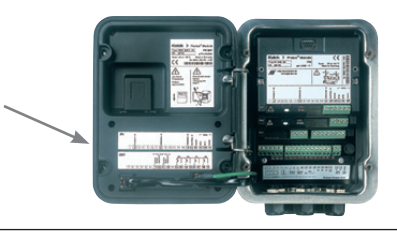

# Instalação do Módulo

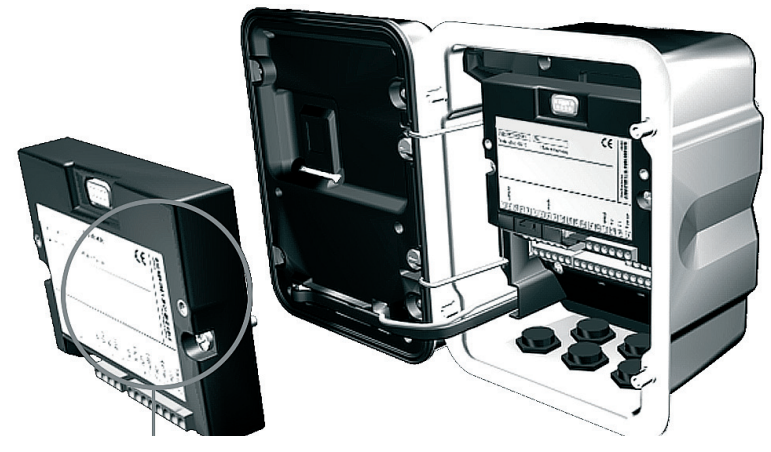

Os terminais de todos os módulos podem ser acessados com facilidade devido ao posicionamento escalonado dos parafusos e barras de terminais.

Veja se os prensa-cabos estão posicionados corretamente para evitar infiltração de umidade.

- 1. Desligue o instrumento.
- 2. Abra o instrumento (solte os 4 parafusos do frontal).
- 3. Encaixe o módulo no slot (conector D-SUB)
- 4. Fixe o módulo com os parafusos.
- 5. Conecte os fios de sinais.
- 6. Feche o instrumento, fixe o frontal com os parafusos.
- 7. Ligue o instrumento.
- 8. Configure os parâmetros.

# Exemplos de Fiação

Saídas digitais e analógicas de controle

### Atenção!

O módulo PID 3400X-121 é para uso em locais potencialmente explosivos que exijam equipamentos do Grupo II, categoria de instrumento 2(1), gás/poeira.

Antes das operações iniciais, é preciso confirmar se o instrumento pode realmente ser conectado a outros equipamentos.

### Veja as respectivas especificações no "EC-Type-Examination Certificate".

### Exemplo de fiação 1

Saídas analógicas de controle IV 1, IV 2 (passivas, requer alimentação externa)

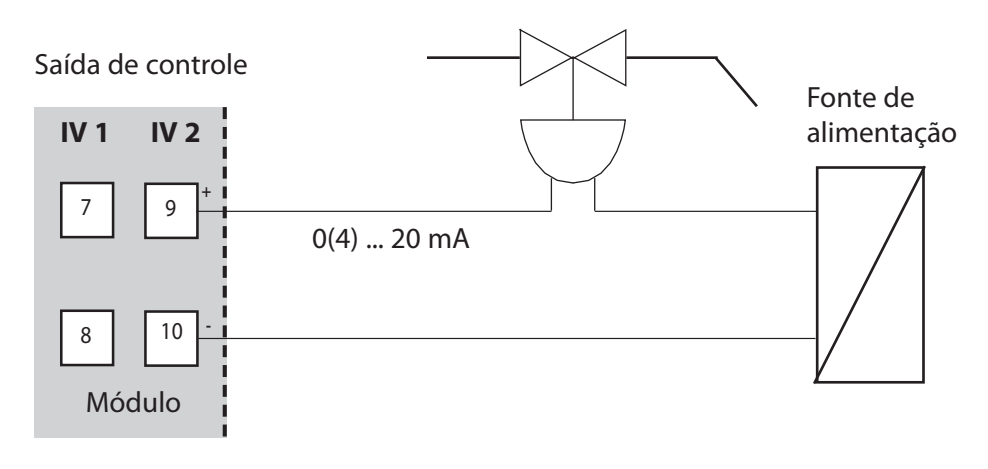

# Exemplos de Fiação

Relês

# Exemplo de fiação 2

Saídas digitais de controle KV 1, KV 2 (relês eletrônicos)

Relê

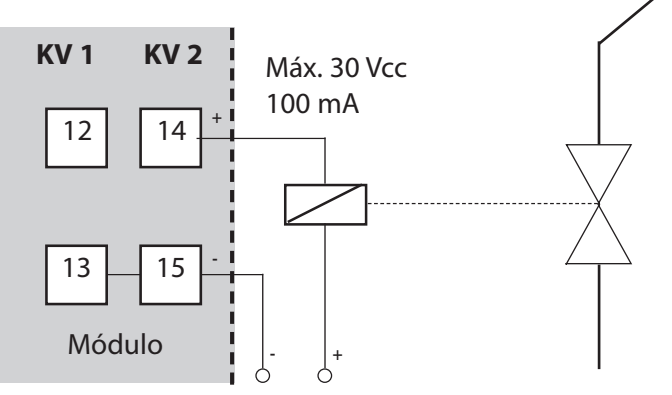

Fonte de alimentação, ex.: 24 Vcc

# Exemplo de fiação 3

Relês eletrônicos K 9, K 10

Relê de limite

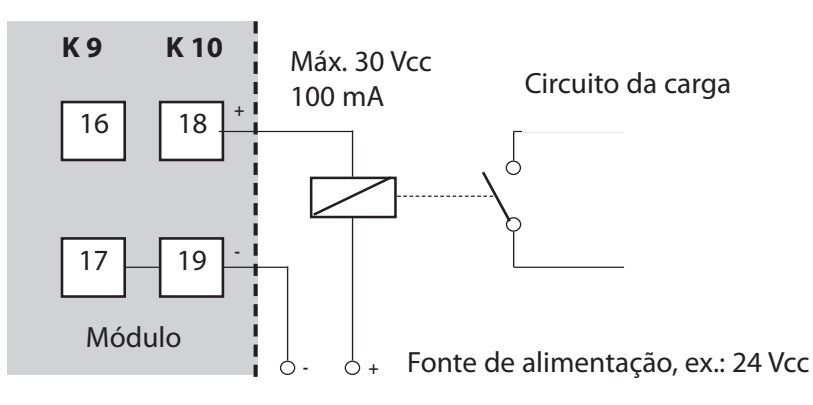

Breve Introdução

O controle PID precisa de uma malha fechada. A malha de controle é constituída de componentes que precisam estar permanentemente em operação. A variável de processo a ser controlada (variável controlada) é medida continuamente e comparada com o valor desejado (setpoint ou valor de regime). A meta é manter a variável controlada no setpoint.

As variáveis controladas (ex.: pressão, temperatura, pH, concentração, etc.) são medidas por sensores apropriados que fornecem valores medidos para comparação com o setpoint. Os intervalos de comparação podem ser selecionados como desejado. Os desvios ativam um procedimento de controle com a finalidade de recolocar a variável controlada no setpoint dentro de um tempo predeterminado.

Essa comparação e o cálculo para a mudança necessária da variável controlada são feitas pelo controlador.

Os controladores são classificados de acordo com sua característica, o tempo de resposta e o modo de operação.

Característica

Há uma distinção entre controladores contínuos (lineares) e descontínuos (não-lineares).

- •
- Resposta dinâmica:

Uma mudança na variável controlada modifica a variável manipulada na saída do controlador.

Há diversos critérios de classificação de controladores lineares, todavia dá-se uma importância especial a sua resposta dinâmica.

A seguir é feita uma descrição dos componentes de ação dinâmica e suas combinações típicas.

Breve Introdução

# Controlador P (Parâmetro: Ganho do Controlador)

O componente "ação proporcional" de um controlador P transforma o desvio de controle (erro da variável) numa saída proporcional (variável manipulada) do controlador. A faixa da variável manipulada é limitada, portanto a faixa usável do sinal de entrada (faixa de controle) do controlador também é limitada.

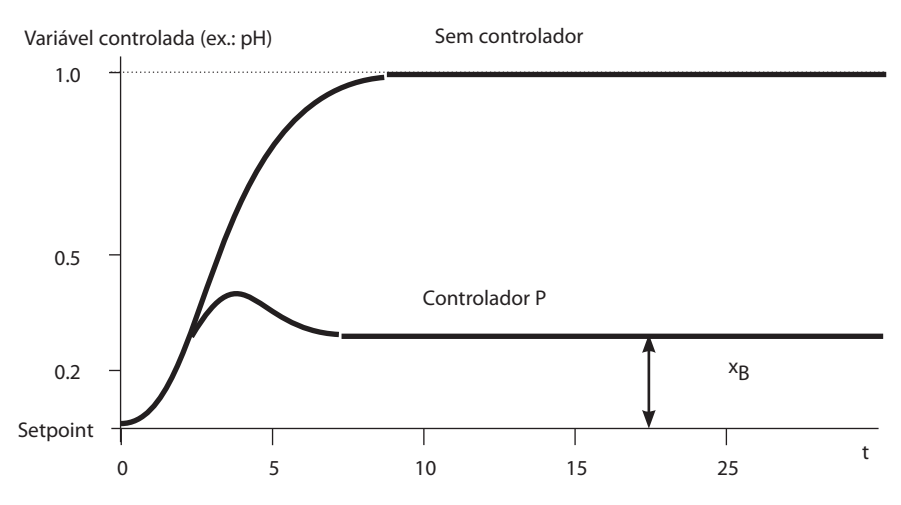

### Gráfico do controlador P

Após um curto tempo de estabilização, um desvio X<sub>B</sub> permanece na saída. O valor desejado não é obtido.

Breve Introdução

### Controlador I (Parâmetro: Tempo de Integral)

O componente "ação integral" age na taxa de mudança da variável manipulada, isto é, ele faz um cálculo de integral sobre o erro.

Cada valor da variável controlada é atribuído a uma determinada taxa de mudança da variável manipulada.

### **Controlador PI**

Esses controladores combinam a ação proporcional com a ação integral. Comparados com os controladores P, que apenas estabelecem uma relação proporcional entre a variável controlada e a variável manipulada, aqui é feita também uma integração sobre o tempo.

Primeiro o valor da variável manipulada é calculado proporcionalmente ao erro, e então a ação integral é aplicada.

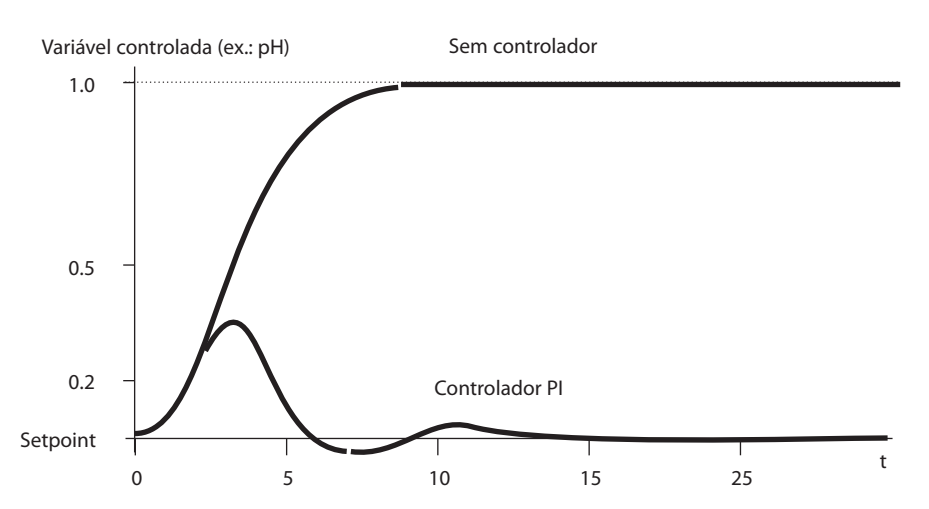

### Gráfico do controlador PI

Resposta de controle em reação a um distúrbio. O valor desejado é obtido após várias oscilações.

Breve Introdução

### Controle D (Parâmetro: Derivativo)

Usar apenas a ação derivativa é completamente inapropriado, pois ela só reage a mudanças no erro, isto é, erros constantes permanecem despercebidos. .

### **Controlador PD**

Este controlador adiciona a mudança proporcional do sinal de entrada e a taxa de mudança da variável controlada à variável manipulada resultante.

### **Controlador PID**

Este controlador aplica os 3 componentes (P, I e D) dos controladores lineares. A variável manipulada do sistema de controle PID é a soma das variáveis de saída de um sistema de controle PID.

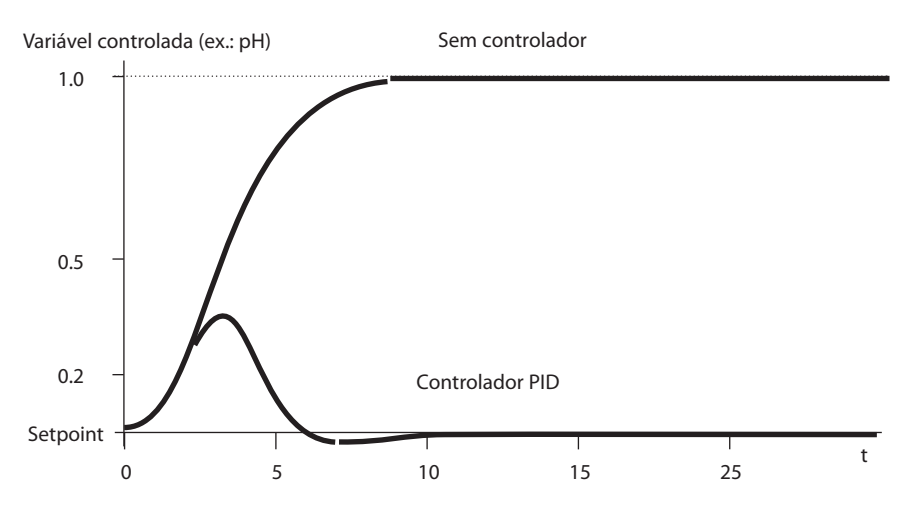

### Gráfico do controlador PID

Resposta de controle em reação a um distúrbio. O valor desejado é obtido após um pico na variável controlada.

Breve Introdução

O pico máximo na variável manipulada do controlador PID é bem menor que no controlador PD. Devido à sua ação integral, a saída não fica deslocada (offset). As ações P, I e D de um controlador PID resultam num controlador clássico, aplicável universalmente, graças à rápida reação do componente P, à capacidade regulatória do componente I e o efeito atenuador do componente D.

### Aplicações típicas

### **Controlador P**

Aplicação em sistemas de controle integradores (ex.: tanque fechado, processos de bateladas).

### **Controlador PI**

Aplicação em sistemas de controle não integradores (ex.: drenos).

### **Controlador PID**

A ação derivativa adicional compensa os picos de medição.

### Característica do controlador

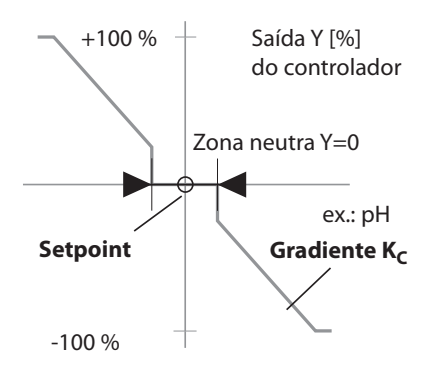

# **Controlador PID Linear**

Controlador Analógico IV1/IV2

# Controlador Analógico IV1/IV2

Pode-se definir as seguintes características do controlador:

- Os valores são ajustados em direção ao setpoint.
- Na zona neutra (simétrica ao setpoint) não há ação de controle.
- Parâmetros do controlador: Ganho, integral e derivativo do controlador.
- Alarme do tempo de dosagem: determina por quanto tempo a saída do controlador pode ficar com valor máximo até que um alarme seja gerado. Isso permite identificar o problema: uma válvula com defeito ou um erro no processo.
- Comportamento durante HOLD (configurável):

Saída constante do controlador (último valor usado) Saída do controlador = 0 (controlador desligado)

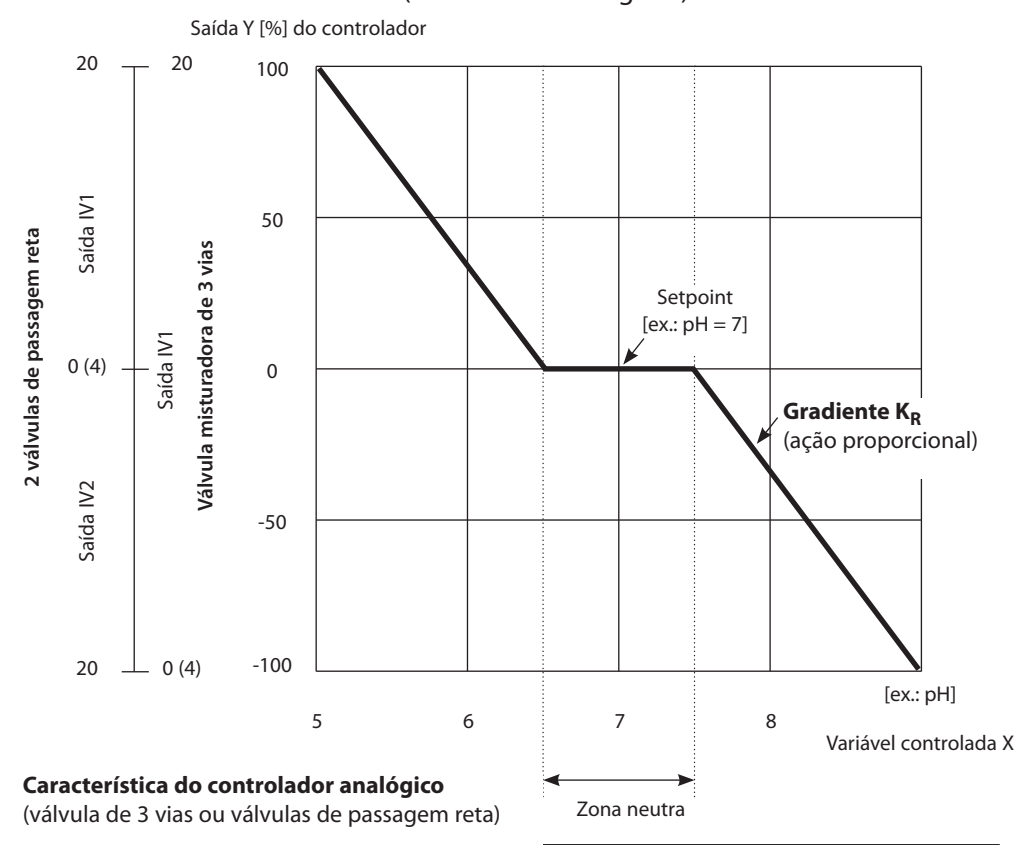

# Controlador PID Não-linear

Controlador Analógico IV1/IV2

# Controlador PI com Vértices (Controlador Analógico IV1/IV2)

Para controle de processos de neutralização de pH, um controlador não-linear (controlador com vértices) frequentemente dá melhores resultados pois a curva de controle pode ser melhor adaptada para uma curva de titulação.

O módulo de controle PID 3400(X)-121 executa uma controle PI não-linear adicional. A seleção é feita no menu inicial. Com controlador "PI não-linear", pode-se especificar um vértice para cada seção de controle usando as coordenadas X/Y.

| Módulo PID 3400-                                         | □ 7.10 pH<br>□ 25.0°C             |
|----------------------------------------------------------|-----------------------------------|
| Controlador Contr. analógico IV Contr. digital KV1/k     | PID linear<br>1/IV2 PI não-linear |
| ∎ Contato de limite K<br>■ Contato de limite K<br>Voltar | 9<br>10<br>Bloqueio               |

O controlador PI não-linear com vértices é selecionado no menu

### Configuração / Módulo PID 3400-121

Os seguintes parâmetros podem ser configurados:

- Tipo de controlador
- · Variável controlada
- Setpoint
- Zona neutra
- < Início de controle</li>
- < Vértice X</li>
- < Vértice Y
- > Fim de controle
- > Vértice X
- > Vértice Y
- (I) Tempo de integral
- Alarme de dosagem após
- Comportamento durante HOLD
- Saída IV1/IV2

# Característica do Controlador PI Não-linear

Controlador Analógico IV1/IV2

Saída Y [%] do controlador

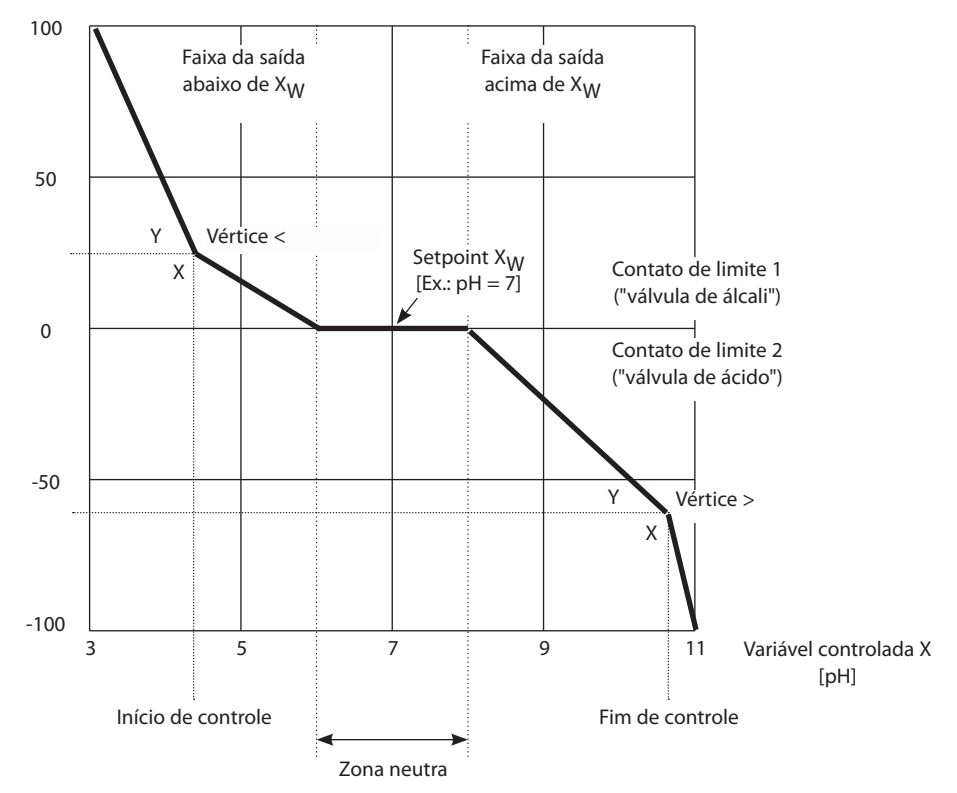

Características do controlador PI com vértices

Controlador Analógico IV1/IV2

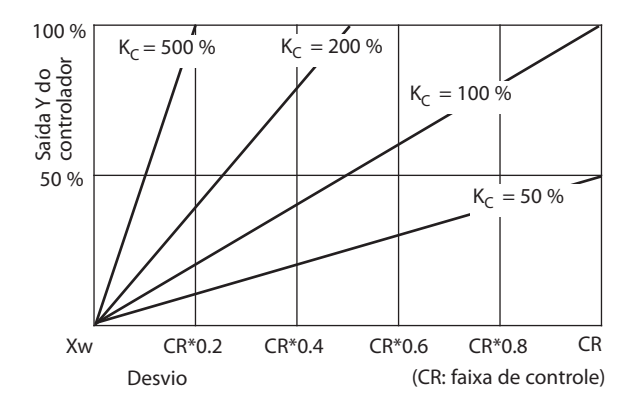

# Ação Proporcional (Gradiente K<sub>C</sub> [%])

| Variável        | Faixa de controle (CR)   |
|-----------------|--------------------------|
| рН              | 5                        |
| ORP             | 500 mV                   |
| %O <sub>2</sub> | 50 %                     |
| %Air            | 50 %                     |
| mg/l            | 5 mg/l                   |
| S/cm            | 5 mS/cm                  |
| °C              | 50 K                     |
| %vol            | 50 %                     |
| ppm             | 5000 (oxigênio em gases) |

Controlador Digital KV1/KV2

### Controlador Tipo Comprimento de Pulsos

O controlador tipo comprimento de pulsos é usado para operar uma válvula como atuador. Ele fecha o contato por um tempo que depende da saída do controlador (Y). O período é constante. Um tempo Ligado mínimo de 0,5 é mantido mesmo quando a saída do controlador assume o valor correspondente.

Sinal de saída (contato de comutação) do controlador tipo comprimento de pulsos

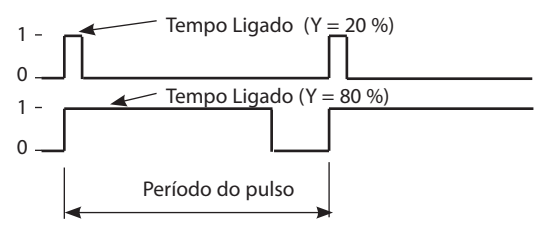

### Controlador Tipo Frequência de Pulsos

O controlador tipo frequência de pulsos é usado para operar um atuador controlado por frequência (bomba dosadora). Ele varia a frequência com a qual os contatos são fechados. Pode-se definir a frequência de pulsos máxima (pulsos/ minuto). Depende do atuador. O tempo Ligado do contato é constante. Ele é calculado automaticamente com base na frequência de pulsos máxima definida pelo usuário.

Sinal de saída (relê) do controlador tipo frequência de pulsos

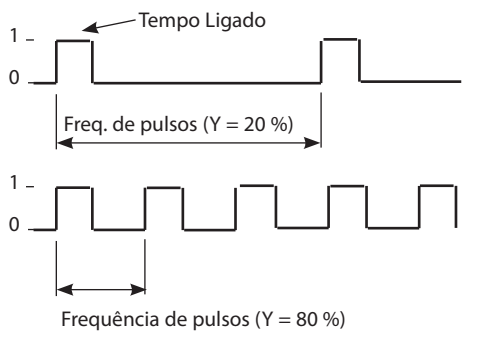

# **Controlador PID e Relês de Limite**

Variáveis definidas pelo usuário

| Módulo de medição<br>(variável medida) | Controlador                                | Valor-limite                                                                                                    |
|----------------------------------------|--------------------------------------------|----------------------------------------------------------------------------------------------------|
| PH (depende<br>do modelo)              | pH, ORP, °C                                | pH, ORP, °C, rH                                                                                                    |
| COND                                   | S/cm, °C                                   | S/cm, % em peso, °C, g/kg, Ω*cm                                                                                              |
| CONDI                                  | S/cm, °C                                   | S/cm, % em peso, °C, g/kg, Ω*cm                                                                                              |
| OXY                                    | %Ar, %O <sub>2</sub> ,<br>°C, mg/l<br>%vol | %Ar, %O <sub>2</sub> , mbar, nA, °C, mg/l<br>Pressão parcial (mbares)<br>%vol (medição de O <sub>2</sub> gases)<br>ppm (gás) |
| Blocos de cálculo                      |                                            | Variáveis de processo como<br>configuradas                                                                                   |

# Seleção de Menus

Após ser ligado, o analisador executa uma rotina de testes internos e detecta automaticamente o número e o tipo dos módulos instalados. Em seguida o analisador entra no modo medição.

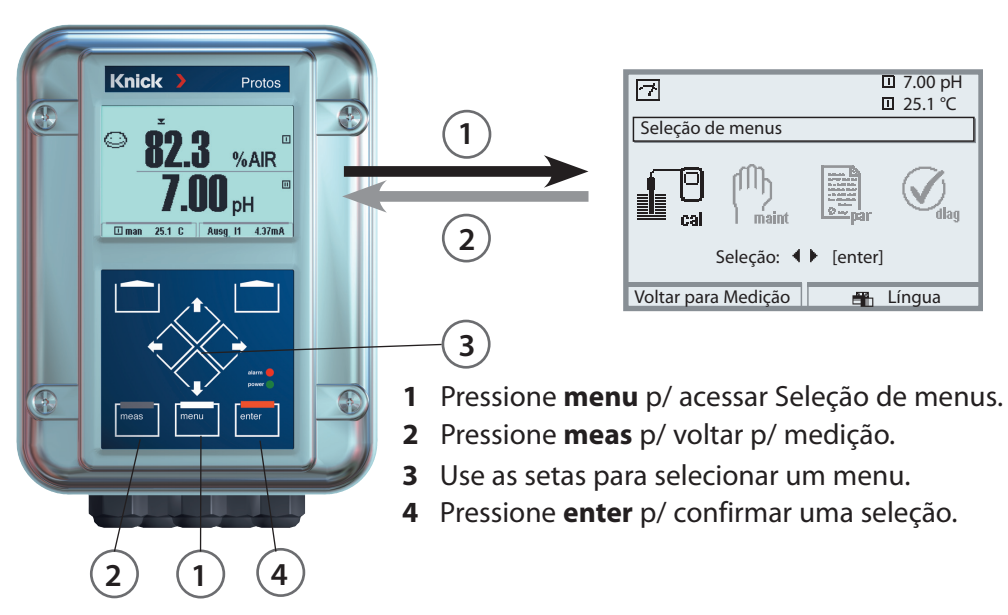

# Estrutura de Menus

| [                                     |            | os de menus ( | Selecione c/ tecla          | is de seta) —— |
|---------------------------------------|------------|---------------|-----------------------------|----------------|
|                                       | Calibração | Manutenção    | Configuração                | Diagnósticos   |
| Medição 2                             |            | l maint       |                             |                |
| Senhas                                | 1147       | 2958          | 1246<br>Nível Operador      |                |
| (IOMECICIAS)                          |            |               | 1989<br>Nível Administrador |                |
| Seleção de subme<br>nus/itens de menu | <br>J: ♥   | •             | ¥                           | <b>V</b>       |

# Introdução/Gravação de Senha

# Para introduzir uma senha

Selecione a posição com as teclas de seta esquerda/direita, então edite o número com as teclas de seta para cima/baixo.

Quando todos os números estiverem corretos, confirme com enter.

### Para mudar uma senha

- Abra a Seleção de menus (menu)
- Selecione o menu Configuração.
- Selecione "Nível administrador" e introduza a senha.
- Selecione "Controle do sistema: Introdução da senha".

| Menu       | Display                                                                                                    | Controle do sistema:<br>Introdução de senha                                                                                                    |
|------------|----------------------------------------------------------------------------------------------------|----------------------------------------------------------------------------------------------------|
| Par<br>Bar | Callibration<br>Callibration<br>Callibration<br>Callibration<br>Callibration<br>Callibration<br>Callibration<br>Callibration<br>Com a perda da senha<br>adm, o acesso ao siste-<br>ma fica bloqueado!<br>Fechar | Mudando uma senha<br>(Menu "Introdução da senha")<br>Com este menu aberto, o analisador<br>mostra uma mens. de aviso (Fig.)<br>Senhas (gravadas na fábrica):<br>Calibração 1147<br>Manutenção 2958<br>Nível Operador 1246<br>Nível Administrador 1989<br>Se perder/esquecer a senha<br>para o nível Administrador, o acesso<br>ao sistema será bloqueado! Neste                          |
|            | Alter a senha (Administrador)     Cal Calibracão Lig Deslig     Mudar a senha 1147     maint Manutenção Lig Deslig     opl Nível operador Lig Deslig     Voltar Informação                                      | caso consulte a Assistência Técnica!<br><b>Para mudar uma senha</b><br>Selecione "Lig" com as teclas de seta e<br>confirme com <b>enter</b> .<br>Selecione a posição com as teclas de<br>seta <b>esquerda/direita</b> e então edite<br>o número com as teclas de <b>seta para</b><br><b>cima/baixo</b> .<br>Quando todos os números tiverem sido<br>mudados, confirme com <b>enter</b> . |

# Configuração do Display de Medição

Selecionar: Configuração / Módulo FRONT / Display de medição

Ao pressionar **meas** (1), o analisador sai de qualquer função e entra no modo medição.

Todas as variáveis de processo provenientes dos módulos podem ser exibidas. A tabela na página seguinte mostra como configurar o display de medição.

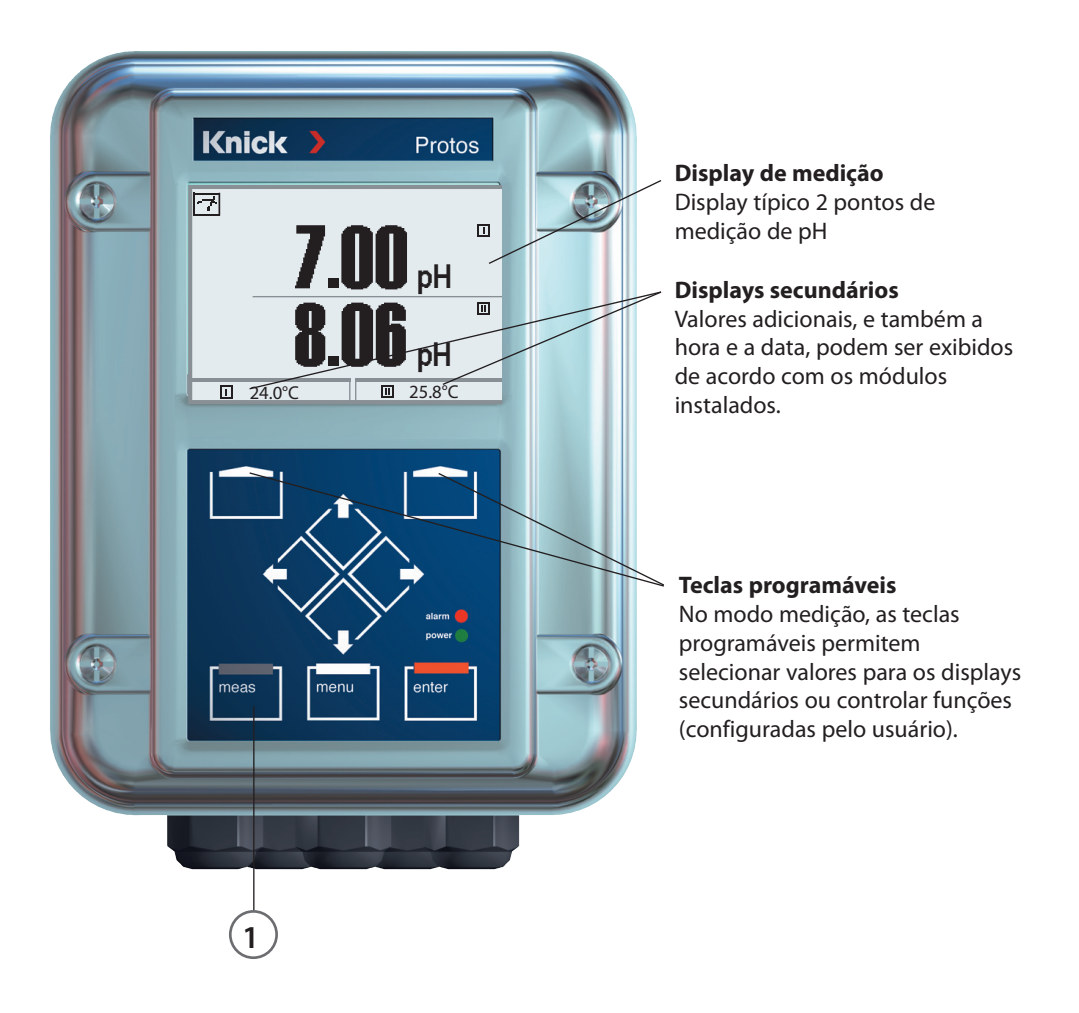

| Menu                           | Display                                                                                                    | Configuração do display de medição                                                                                                    |
|--------------------------------|----------------------------------------------------------------------------------------------------|----------------------------------------------------------------------------------------------------|
|                                | 7.00 pH       25.6 °C       Seleção de menus       Imaint       Cal       Seleção:       Seleção:       Voltar para Medição                                                                                                    | <b>Configurar o display de medição</b><br>Pressione a tecla <b>menu</b> .<br>Selecione "Configuração" com as<br>teclas de seta e confirme com <b>enter</b> .<br>Selecione: "Nível administrador".<br>(Senha fornecida 1989) |
| en<br>Bar<br>Bar<br>Bar<br>Bar | Image: Configuração (Administrador)         Image: Configuração (Administrador)         Image: Controle do sistema         Image: Controle do sistema         Image: Controle do sistema         Image: Controle do sistema         Image: Controle do Sistema         Image: Controle do Sistema                                                                                                    | Configuração:<br>Selecione "Módulo FRONT".                                                                                                    |
|                                | Image: Second system       Image: Second system       7.00 pH         Image: Second system       25.6 °C         Módulo FRONT 3400-011 (Administrador)         Idioma       ▼ Português         Image: Display de medição         Registrador de medição         Voltar                                                                                                    | Módulo FRONT:<br>Selecione "Display de medição".                                                                                                    |
|                                | Image: Conception of the second second se | Display de medição:<br>Defina quantos valores serão exibidos<br>no display principal (1 ou 2).                                                                                                    |
|                                | Image: Second system     Image: Second system     7.00 pH       Image: Second system     Image: Second system     25.6 °C       Display de medição (Administrador)     Display principal     Image: Second system       1° valor principal     Image: Second system     Valores       2° valor principal     Image: Second system     Image: Second system                                                                                                    | Selecione a(s) variável(eis) de processo<br>a serem exibidas e confirme c/ <b>enter</b> .                                                                                                    |
|                                | Ângulo de visão<br>☐ mg/l<br>☐ ppm<br>☐ mbar<br>☐ pH<br>K                                                                                                    | Pressione <b>meas</b> volta para medição.                                                                                                    |

# Configuração: Níveis de Operação

Nível Visualização, Nível Operador, Nível Administrador **Nota:** Modo HOLD (Configuração: Módulo BASE)

| Menu             | Display                                                                                                    | Nível Visualização, Nível Operador,<br>Nível Administrador                                                                                                    |
|------------------|----------------------------------------------------------------------------------------------------|----------------------------------------------------------------------------------------------------|
| ⊛aabsi.<br>Garan | Image: Seleção de menus         Image: Seleção de menus         Image: Seleção:         Seleção:         Image: Seleção:         Image: Seleção:         Image                                                                                                    | <b>Abrir o menu Configuração.</b><br>No modo medição:<br>Pressione a tecla <b>menu</b> . Selecione o<br>menu de configuração com as teclas<br>de seta e confirme com <b>enter</b> .                                                                                        |
|                  | II 1.03 pH     I25.6 °C     Configuração     Nível visualização (todos os dados) vis     Nível operador (dados oper.) ope     Nível admin. (todos os dados) adm                                                                                                    | <b>Nível Administrador</b><br>Acesso a todas as funções, também à<br>gravação de senhas.<br>Desbloqueio ou bloqueio de uma<br>função para acesso no nível Operador.                                                                                                    |
|                  | Voltar<br>Hato<br>Hato<br>Hato<br>Hato<br>Hato<br>Holona<br>Display de medição<br>Registrador Kl<br>Voltar<br>Holona<br>Registrador Kl<br>Holona<br>Holona<br>Holo | As funções que podem ser bloquea-<br>das para o nível Operador são marca-<br>das com o símbolo de<br>"bloqueio". As funções são desblo-<br>queadas ou bloqueadas com a tecla<br>programável.                                                                               |
|                  | Image: Second system     Image: Second system       Image: Second system     Image: Second system       Image: Second system     Ima                                                                                                    | Nível Operador<br>Acesso a todas as funções que<br>foram desbloqueadas no nível<br>- Administrador. As funções bloqueadas<br>são exibidas em cinza e não podem<br>ser editadas (Fig.).<br>Nível Visualização<br>Exibição de toda a configuração.<br>Não é possível editar! |

# Configuração: Bloqueio de Função

Nível Administrador: Bloquear/desbloquear funções para o nível Operador Nota: Modo HOLD (Configuração: Módulo BASE)

| Menu                                    | Display                                                                                                    | Nível Administrador:<br>Bloqueio/desbloqueio de funções                                                                                                    |
|-----------------------------------------|----------------------------------------------------------------------------------------------------|----------------------------------------------------------------------------------------------------|
|                                         |                                                                                                    | <b>Exemplo:</b> Bloqueio de acesso<br>aos ajustes de calibração no nível<br>Operador                                                                                                    |
| anni<br>Suppar                          | III.03 pH     III.03 pH     III.03 pH     25.0°C     Configuração (Administrador)     Controle do sistema     Módulo FRONT 3400-011     Módulo BASE 3400-021     IIMódulo PH 3400-032     IIMódulo PH 3400-032     IIMódulo PH 3400-032     IIMódulo CONDI 3400-051     Voltar                                 | <b>Abra o menu Configuração</b><br>Selecione "Nível administrador".<br>Entre com a senha (1989).<br>Selecione, por exemplo, "Módulo pH"<br>com as teclas de seta,<br>Pressione <b>enter</b> para confirmar.   |
|                                         | <ul> <li>III.03 pH</li> <li>III.03 pH</li> <li>25.0°C</li> <li>Módulo PH 3400-032 (Administrador)</li> <li>Filtro de entrada</li> <li>Dados do sensor</li> <li>Vals. predef. de cal.</li> <li>CT fluido de medição</li> <li>Valor de ORP/rH</li> <li>Função delta</li> <li>Voltar</li> <li>Bloqueio</li> </ul> | Selecione "Vals. predef. de cal."<br>(Valores predefinidos de calibração)<br>com as teclas de seta.<br>Bloqueie com a tecla programável<br>"Bloqueio".                                                        |
|                                         | Il 11.03 pH     Il 11.03 pH     Il 25.0°C     Módulo PH 3400-032 (Administrador)     Filtro de entrada     Dados do sensor     Vals. predef. de cal.     CT fluido de medição     Valor de ORP/rH     Função delta     Voltar     Desbloqueio                                                                  | Agora a linha "Vals. predef. de cal."<br>está marcada com o ícone de bloqueio.<br>Esta função não pode mais ser acessa-<br>da no nível Operador.<br>A função da tecla programável muda<br>para "Desbloqueio". |
| wa<br>na<br>wa<br>wa<br>wa<br>wa<br>par | Módulo PH 3400-032     Módulo PH 3400-032     Filtro de entrada     Dados do sensor     Vals. predef. de cal.     CT fluido de medição     Valor de ORP/rH     D Função delta     Voltar                                                                                                    | Abra o menu Configuração<br>Selecione " <u>Nível operador</u> ".<br>(senha 1246).<br>Selecione "Módulo pH". Agora a função<br>bloqueada é exibida em cinza e marca-<br>da com o ícone de bloqueio.            |

# Ativação da Configuração

| Menu | Display                                                                                                    | Configuração                                                                                                    |
|------|----------------------------------------------------------------------------------------------------|----------------------------------------------------------------------------------------------------|
| bal. | Image: Seleção de menus         Image: Seleção de menus         Image: Seleção:         Seleção:         Seleção:         Seleção:         Image: Seleção:         Seleção:         Image: Seleção:         Image: Seleção: Seleção:         Image: Seleção: Se                                                                                                    | Abrir Configuração<br>No modo medição:<br>Pressione a tecla <b>menu</b> .<br>Selecione o menu de configuração<br>com as teclas de seta e confirme com<br><b>enter</b> . (Senha fornecida: 1989) |
|      | Image: Second system       Image: Second system         Image: Second system       Image: Second system         Image: Secon                                                                                                    | Selecione o módulo e pressione <b>enter</b><br>para confirmar.<br>(Como exemplo, na Figura está<br>selecionado o módulo pH.)                                                                    |
|      | Image: Image: | Selecione o parâmetro com as teclas de seta e confirme com <b>enter</b> .                                                                                                    |

# Durante a configuração o instrumento permanece no modo HOLD:

As saídas de corrente e os relês comportam-se como configurados (Módulo BASE).

É preciso documentar todos os parâmetros configurados para que se tenha um alto nível de segurança do instrumento e do sistema. Para isso há um arquivo Excel (no CD-ROM fornecido com o instrumento básico e também no site www. knick.de) para anotar o parâmetros.

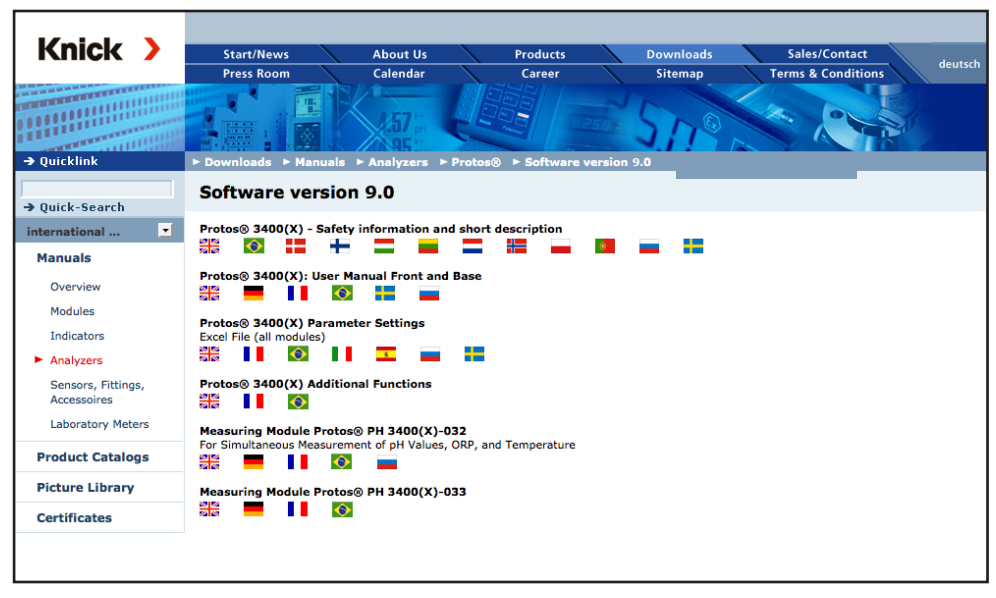

Fig.: Área de download do site www.knick.de

O arquivo Excel tem uma planilha para cada módulo com colunas para os seguintes parâmetros: Configuração de fábrica, conjunto de parâmetros A, conjunto de parâmetros B.

Introduza seus parâmetros como conjunto A ou B.

Os campos em cinza na coluna "conjunto de parâmetros B" não podem ser modificados pois contêm valores específicos do sensor que não podem ser mudados por comutação dos conjuntos. Aí são válidos os parâmetros listados no conjunto de parâmetros A.

# Documentação de Parâmetros

|      | A      | В                                 | C                        | D                   | E                    | F                                                                         |
|------|--------|-----------------------------------|--------------------------|---------------------|----------------------|---------------------------------------------------------------------------|
| 1    |        |                                   |                          |                     |                      |                                                                           |
| 2    | 1.     | Point of measuremer               |                          |                     |                      | Access via menu:                                                          |
| 3    |        | Protos 3400                       |                          |                     |                      |                                                                           |
| 4    | 1.1.   | Configured by / date:             |                          |                     |                      |                                                                           |
| 5    |        | о ,                               |                          |                     |                      |                                                                           |
| 6    |        |                                   |                          |                     |                      |                                                                           |
| 7    | 2.     | Device description                | Hardware                 | Software            | Serial number        | Diagnostics / Device description                                          |
| 8    | 2.1.   | Operating panel 3400-011:         |                          |                     |                      | Diagnostics / Device description / Front                                  |
| 9    | 2.2.   | 3400-021 BASE module:             |                          |                     |                      | Diagnostics / Device description / BASE                                   |
| 10   | 2.3.   | Module slot [1] :                 |                          |                     |                      | Diagnostics / Device description / I                                      |
| 11   | 2.4.   | Module slot [ II ] :              |                          |                     |                      | Diagnostics / Device description / II                                     |
| 12   | 2.5.   | Module slot [ III ] :             |                          |                     |                      | Diagnostics / Device description / III                                    |
| 13   |        |                                   |                          |                     |                      |                                                                           |
| 14   |        |                                   |                          |                     |                      |                                                                           |
| 15   |        | FRONT Module                      |                          |                     |                      |                                                                           |
| 16   | 3.     | FRONT module settings             | Factory setting          | Parameter set A     | Parameter set B      |                                                                           |
| 17   | 3.1.   | Language:                         | English                  |                     |                      | Parameter setting (Administrator) / Module FRONT                          |
| 18   |        |                                   |                          |                     |                      |                                                                           |
| 19   | 3.1.1  | Measurement display:              |                          |                     |                      |                                                                           |
| 20   |        | Main display                      | 2 primary values         |                     |                      | Parameter setting (Administrator) / Module FRONT / Measurement display    |
| 21   |        | 1st primary value (module/value): | depending on module      |                     |                      |                                                                           |
| 22   |        | 2nd primary value (module/value): | depending on module      |                     |                      |                                                                           |
| 23   |        | Display format (pH)               | xx.xx pH                 |                     |                      |                                                                           |
| 24   |        | Viewing angle                     | Middle                   |                     |                      |                                                                           |
| 25   | 2.2    | One and any disalary              |                          |                     |                      | Ordina de california Vanianda Escadar Ordina Matria                       |
| 20   | 3.3.   | Secondary display                 |                          |                     |                      | Setting via softkeys if selected in Function Control Matrix               |
| 27   |        | Display value, lett               |                          |                     |                      |                                                                           |
| 20   |        | Display value, right              | -                        |                     |                      |                                                                           |
| 30   | 3.4    | Messurement recorder:             | Option SW/3/00-103       |                     |                      | Parameter setting (Administrator) / Module EPONT / Measurement recorder   |
| 31   | 0.1    | Time base (t / pixel)             | 1 min                    |                     |                      | r anamotor country y animatratory r modale i front / metadlement recorder |
| 32   |        | Zoom function (10x)               | Off                      |                     |                      |                                                                           |
| 33   |        | Min/Max display                   | On                       |                     |                      |                                                                           |
| 34   | 3.4.1  | Channel 1: Process variable       | depending on module      |                     |                      |                                                                           |
| 35   |        | Start                             | 0.00                     |                     |                      |                                                                           |
| 36   |        | End                               | 14.00                    |                     |                      |                                                                           |
| 37   | 3.4.2  | Channel 2: Process variable       | depending on module      |                     |                      |                                                                           |
| 38   |        | Start                             | -50.0                    |                     |                      |                                                                           |
| 39   |        | End                               | 150.0                    |                     |                      |                                                                           |
| 40   |        |                                   |                          |                     |                      |                                                                           |
| 41   | 5      | KI recorder:                      | Option SW3400-001        | RU 0400 000 / RU 04 | 100,000 / 011,0400,0 | Parameter setting (Administrator) / Module FRONT / KI recorder            |
| 14   | P BILE | rotos 3400 / Profes 3400 Options  | S X Protos 3400 Tables X | PH 3400-032 / PH 34 | 100-033 X PH 3400-0  | BD Y HOTHH 3400-03 [K]                                                    |
| Bere | it.    |                                   |                          |                     |                      |                                                                           |
|      |        |                                   |                          |                     |                      |                                                                           |
|      |        |                                   |                          |                     |                      |                                                                           |
|      |        |                                   |                          |                     |                      |                                                                           |

Na janela de edição do Excel, selecione a planilha do módulo cuja configuração deseja documentar. Configure os parâmetros no respectivo módulo e introduza os valores selecionados nos campos correspondentes da planilha.

# Atenção!

| Display | Durante a configuração o modo HOLD fica ativo                                                                                                    |  |  |
|---------|----------------------------------------------------------------------------------------------------|--|--|
|         | <ul> <li>HOLD. O contato NAMUR "HOLD" (checagem de funções) está ativo (configuração de fábrica: Módulo BASE, Contato K2, contato normalmente aberto). A resposta da saída de corrente é configurável:</li> <li>Medição instantânea: O valor medido no momento aparece na saída de corrente du futuro valor medido é mantido na saída de corrente</li> </ul> |  |  |
|         | • Fixada em 22 mA: A saída de corrente fica em 22 mA                                                                                                    |  |  |

# Software ProgaLog 3000 (Opção) para Configuração e Documentação

O software Protos 3000(X) é usado para facilitar a configuração do sistema de análise de processo Protos 3400(X). A interface do usuário pode ser mudada para qualquer um dos seguintes idiomas: inglês, alemão, francês, espanhol, italiano ou sueco. O software vem num CD-ROM e funciona em plataforma Windows<sup>®</sup> XP / Vista ou 2000. É necessário um leitor de cartão SmartMedia para transferir os arquivos de configuração entre um computador e o Protos 3400.

# Configuração com o ProgaLog 3000

Insira o cartão SmartMedia formatado como "memory card" no analisador. Primeiro os dados de configuração são gravados no cartão SmartMedia. Esses dados podem então ser lidos e editados pelo software ProgaLog 3000.

# 1. Salvar os dados de configuração no Protos 3400(X)

Configuração/Controle do sistema/Copiar configuração. Usando "Salvar", a configuração completa do instrumento (exceto senhas) é gravada no cartão de memória.

# 2. Fechar e remover o cartão SmartMedia

Selecione ""Manutenção / Fechar cartão de memória" e em seguida remova o cartão.

# 3. Ler o cartão SmartMedia com "ProgaLog 3000"

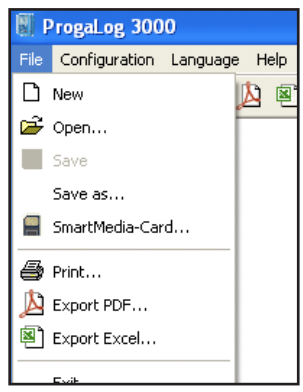

Abra o menu "File / SmartMediaCard" no programa do ProgaLog 3000 para ler os dados de configuração armazenados no cartão.

Agora todos os parâmetros poderão ser editados no computador.

Salve no cartão SmartMedia o arquivo de configuração editado. Em seguida insira o cartão SmartMedia no analisador Protos 3400(X).

Fig.: Menu do ProgaLog 3000: File

# Software ProgaLog 3000 para Configuração e Documentação

# 4. Editar os dados de configuração com o ProgaLog 3000

Após os dados de configuração serem carregados, o programa mostra os módulos instalados com todos os parâmetros de configuração disponíveis:

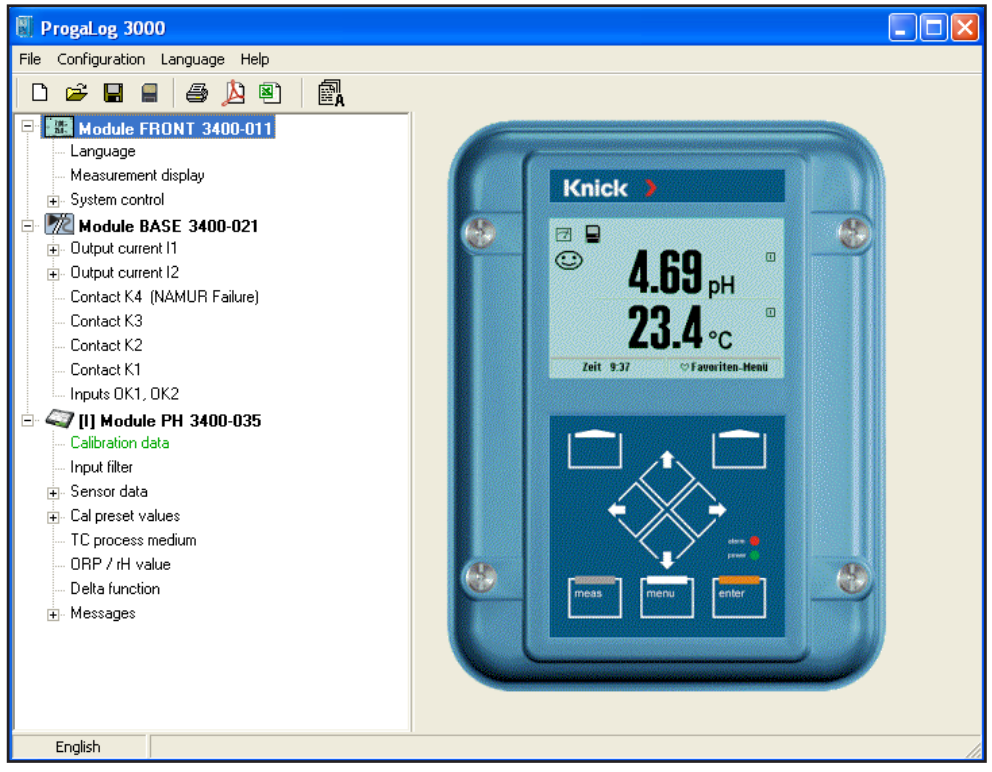

Fig.: Dados do ProgaLog 3000

Os parâmetros são mostrados de acordo com a estrutura modular do instrumento. Todos os parâmetros de configuração, exceto "Sensor data details" (Dados detalhados do sensor), que são determinados pelos sensores digitais, podem ser editados no computador.

Após terminar a configuração, salve os dados no cartão SmartMedia.

# Software ProgaLog 3000 para Configuração e Documentação

### Configuração de parâmetros, p. ex., uso de relês:

| 📓 ProgaLog 3000                          |              |                            |
|------------------------------------------|--------------|----------------------------|
| File Configuration Language Help         |              |                            |
| D 🛩 🖬 🗧 🚑 🖄 🗐 📓                          |              |                            |
| Module FRONT 3400-011     Language       | Contact K2   |                            |
| Measurement display<br>⊕- System control | Usage        | Sensoface                  |
| Module BASE 3400-021                     | Contact type | Limit<br>Rinse contact     |
| Output current I2                        | ON delay     | Parameter set B active s   |
| Contact K4 (NAMUR Failure)<br>Contact K3 | OFF delay    | KI-Rec active<br>Sensoface |
| Contact K2                               |              |                            |

Os erros de introdução são indicados por uma tarja vermelha:

| ProgaLog 3000                            |                  |         |
|------------------------------------------|------------------|---------|
| File Configuration Language Help         |                  |         |
| D 🖆 🖬 🛢 🎒 🖄 🗐                            |                  |         |
| Module FRONT 3400-011     Language       | A Temp detection |         |
| Measurement display<br>⊕- System control | Temp probe       | Pt1000  |
| Module BASE 3400-021                     | Measuring temp   | Manual  |
| Output current 12                        | Manual:          | -250 °C |
| Contact K4 (NAMUR Failure)<br>Contact K3 | Cal temp         | Auto    |
| Contact K2                               | Manual:          | 25,0 °C |
| Contact K1                               |                  |         |
| Inputs OK1, OK2                          |                  |         |
| ⊡ ≪ [1] Module PH 3400-035               |                  |         |
| 🦳 🔤 Ualibration data                     |                  |         |

### 5. Salvamento de dados de configuração no cartão SmartMedia

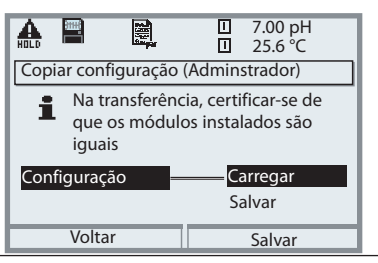

# 6. Carregamento de dados de configuração no Protos 3400(X)

Configuração / Controle do sistema / Copiar configuração.

Selecione "Configuração – Carregar" para gravar a configuração completa do instrumento (exceto as senhas) no Protos 3400(X).

# Software ProgaLog 3000 para Configuração e Documentação

# Configuração usando o "ProgaLog 3000"

No menu "Configurator" do computador pode-se pré-configurar um sistema de análise de processo completo do Protos 3400(X) com até 3 módulos.

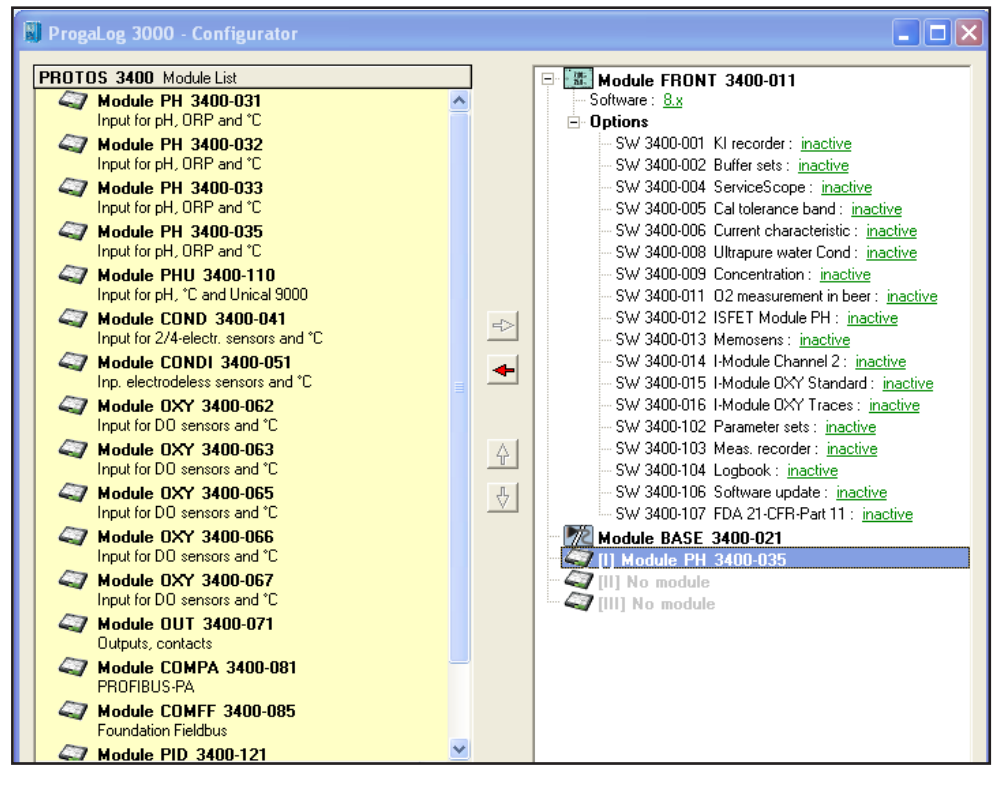

- 1. Selecione a configuração dentre os componentes do sistema modular oferecidos no campo à esquerda.
- 2. Clique na seta direita (-->) para adicionar os componentes ou na seta esquerda (<--) para remover componentes.
- 3. Agora configure os parâmetros para os componentes selecionados.
- Salve a configuração.
   Pode-se salvar a configuração num cartão de memória pré-formatado no Protos 3400(X) e transferi-la para analisadores com módulos idênticos.

# Configuração do Módulo

### Abrir o menu Configuração **Nota:** Modo HOLD ativo

| Menu                                                    | Display                                                                                                    | Configuração                                                                                                    |
|---------------------------------------------------------|----------------------------------------------------------------------------------------------------|----------------------------------------------------------------------------------------------------|
| internet<br>ternet<br>ternet<br>ternet<br>ternet<br>par | 7.10 pH         25.0°C         Seleção de menus         Imaint         Imaint         Seleção:         Seleção:         Imaint         Seleção:         Imaint         Seleção:         Imaint         Seleção:         Imaint         Imaint | Abrir o menu Configuração<br>No modo medição:<br>Pressione a tecla <b>menu</b> .<br>Selecione o menu de configuração<br>com as teclas de seta e confirme com<br><b>enter</b> . (Senha 1989) (Para mudar a<br>senha: "Configuração/Controle do<br>sistema/Introdução de senha"). |
|                                                         |                                                                                                    | <b>HOLD</b><br>Durante a configuração o analisador<br>fica no modo HOLD.<br>As saídas de corrente e os relês<br>comportam-se como configurados.                                                                                                    |
|                                                         | <ul> <li>T.10 pH</li> <li>Z.5.0°C</li> <li>Configuração (Administrador)</li> <li>Controle do sistema</li> <li>Módulo FRONT 3400-011</li> <li>Módulo BASE 3400-021</li> <li>Módulo PID 3400-121</li> <li>Módulo PID 3400-035</li> <li>Módulo CONDI 3400-051</li> <li>Voltar</li> </ul>                                                                                                    | Selecione "Módulo PID 3400-121".<br>Pressione <b>enter</b> para confirmar.                                                                                                    |
|                                                         | Módulo PID 3400-121 (Administrador)       Controlador       Controlador       Contr. analógico IV1/IV2       PID linear       Controlador       Controlador       Controlador       Controlador       PID linear       Controlador       PI não-linear       Contato de limite K9       Contato de limite K10       Voltar                                                                                                    | Selecione com as teclas de seta<br>e pressione <b>enter</b> para confirmar.                                                                                                    |

# Configuração

# Configuração de fábrica (default) e opções de seleção **Nota:** modo HOLD ativo

| Parâmetro                                                 | Default  | Seleção / Faixa                                                                                                    |
|-----------------------------------------------------------|----------|----------------------------------------------------------------------------------------------------|
| Controlador: PID, linear<br>Controlador analógico IV1/IV2 |          |                                                                                                    |
| Tipo de controlador                                       | Desl.    | Desligado, válvula dosadora de 3 vias,                                                                                  |
| Variável controlada                                       | (Módulo) | válvula de passagem reta<br>Depende dos módulos instalados,<br>Exemplo: S/cm, °C, %Ar, %O <sub>2</sub> , mg/l, pH, ORP, |
| Setpoint                                                  | 7.0      | Configuração de fábrica: Controle de pH                                                                                 |
| Zona neutra                                               | 0.0      | Configuração de fábrica: Controle de pH                                                                                 |
| Ganho do controlador (P)                                  | 100%     |                                                                                                    |
| Tempo de integral (I)                                     | 0000 s   | 0000 = Desl.                                                                                                    |
| Tempo de derivativo (D)                                   | 0000 s   | 0000 = Desl.                                                                                                    |
| <ul> <li>Alarme de dosagem após</li> </ul>                | 0000 s   | 0000 = Desl.                                                                                                    |
| Comportamento em HOLD                                     | Y=const  | Y=0%, Y=const                                                                                                    |
| Saída IV1/IV2                                             | 4 20 mA  | 0 20 mA, 4 20 mA                                                                                                    |
| Controlador: Pl, não-linear                               |          |                                                                                                    |
| Controlador analógico IV1/IV2                             |          |                                                                                                    |
| Tipo de controlador                                       | Desl.    | Desligado, válvula dosadora de 3 vias,                                                                                  |
| Variável controlada                                       | (Módulo) | valvula de passagem reta<br>Depende dos módulos instalados,<br>Exemplo: S/cm, °C, %Ar, %O <sub>2</sub> , mg/l, pH, ORP, |
| Setpoint                                                  | 7.0      | _                                                                                                    |
| Zona neutra                                               | 0.0      |                                                                                                    |
| <ul> <li>&lt; Início de controle</li> </ul>               | 2        |                                                                                                    |
| <ul> <li>&lt; Vértice X</li> </ul>                        | 4        |                                                                                                    |
| <ul> <li>&lt; Vértice Y</li> </ul>                        | 020.0 %  |                                                                                                    |
| <ul> <li>&gt; Fim de controle</li> </ul>                  | 12       |                                                                                                    |
| <ul> <li>&gt; Vértice X</li> </ul>                        | 11       |                                                                                                    |
| <ul> <li>&gt; Vértice Y</li> </ul>                        | 045.0 %  |                                                                                                    |
| <ul> <li>Tempo de integral (I)</li> </ul>                 | 0000 s   |                                                                                                    |
| <ul> <li>Alarme de dosagem após</li> </ul>                | 0000 s   |                                                                                                    |
| Comportamento em HOLD                                     | Y=const  | Y=0%, Y=const                                                                                                    |
| Saída IV1/IV2                                             | 4 20 mA  | 0 20 mA, 4 20 mA                                                                                                    |
|                                                           |          |                                                                                                    |

# Configuração

# Configuração de fábrica (default) e opções de seleção **Nota:** modo HOLD ativo

| Parâmetro                                              | Default        | Seleção / Faixa                                                                                                    |
|--------------------------------------------------------|----------------|----------------------------------------------------------------------------------------------------|
| Controlador digital KV1/KV2                            |                |                                                                                                    |
| Tipo de controlador                                    | Desl.          | Desligado, válvula dosadora de 3 vias,                                                                                                    |
| Variável controlada                                    | (Módulo)       | válvula de passagem reta<br>Depende dos módulos instalados,<br>Exemplo: S/cm, °C, %Ar, %O <sub>2</sub> , mg/l, pH, ORP,                                                                                                    |
| Setpoint                                               | 7.0            | Configuração de fábrica: Controle de pH                                                                                                    |
| Zona neutra                                            | 0.0            | Configuração de fábrica: Controle de pH                                                                                                    |
| Ganho do controlador (P)                               | 100%           |                                                                                                    |
| Tempo de integral (I)                                  | 0000 s         | 0000 = Desl.                                                                                                    |
| <ul> <li>Tempo de derivativo (D)</li> </ul>            | 0000 s         | 0000 = Desl.                                                                                                    |
| <ul> <li>Alarme de dosagem após</li> </ul>             | 0000 s         | 0000 = Desl.                                                                                                    |
| Comportamento em HOLD                                  | Y=const        | Y=0%, Y=const                                                                                                    |
| <ul> <li>Período do pulso</li> </ul>                   | 0010 s         | Introdução de valor                                                                                                    |
| Frequência máxima de pulsos                            | 120 pulsos/min | 1 180 pulsos/min                                                                                                    |
| Contatos de limite K9/K10                              |                | Os contatos de limite podem ser definidos                                                                                                    |
| Variával                                               | (Mádula)       | separadamente.                                                                                                    |
| Valavel                                                |                | Example: $S/cm = C = \frac{1}{2} \frac{1}{2} $ |
| Valor-Innice     Historese                             | 0.0            | Introdução do valor                                                                                                    |
| <ul> <li>Histerese</li> <li>Direção oferius</li> </ul> | 0.1            | Mínimo Máximo                                                                                                    |
| Tipo do contato                                        |                | Normalm aborto (NA) normalm fachado (NE)                                                                                                    |
| Atraso para ligar                                      | 0000 s         | Introdução de valor                                                                                                    |
| Atraso para desligar                                   | 0000 s         | Introdução de valor                                                                                                    |
| · Atlaso para desligar                                 | 00003          |                                                                                                    |
|                                                        |                |                                                                                                    |
|                                                        |                |                                                                                                    |
|                                                        |                |                                                                                                    |
|                                                        |                |                                                                                                    |
|                                                        |                |                                                                                                    |
|                                                        |                |                                                                                                    |
|                                                        |                |                                                                                                    |
|                                                        |                |                                                                                                    |
|                                                        |                |                                                                                                    |
|                                                        |                |                                                                                                    |
|                                                        |                |                                                                                                    |
|                                                        |                |                                                                                                    |

# Manutenção

# Controlador analógico / Controlador digital **Nota:** Modo HOLD ativo

| Menu     | Display                                                                                                    | Manutenção                                                                                                    |
|----------|----------------------------------------------------------------------------------------------------|----------------------------------------------------------------------------------------------------|
|          | Image: Constraint of the second second se | Abrir o menu Manutenção<br>No modo medição:<br>Pressione a tecla <b>menu</b> .<br>Selecione Manutenção com as teclas<br>de seta e confirme com <b>enter</b> .<br>Selecione então o Módulo PID.                                                   |
| ff maint | Image: Saida legislaw       Image: Saida legislaw       Image: Saida legislaw         Válvula misturadora de 3 vias Saida lv1: -100+100%       Carga         Saida de contr. manual       -048.8%       Carga         Voltar       Voltar       Image: Saida legislaw                                                                                                    | <b>Controlador analógico IV1/IV2</b><br>O controlador analógico é configu-<br>rado na Configuração dos parâmetros.<br>Os valores de fábrica são mostrados<br>no display.<br>Para teste, a saída do controlador<br>pode ser definida manualmente. |
|          | Mit       T.10 pH         Image       T.22.3 °C         Image       22.3 °C         Image       Controlador digital KV1/KV2         Image       Contato KV1: 0+100%         Contato KV2: -1000%       Contato KV2: -1000%         Saída de contr. manual       -048.8%         Voltar       Contato                                                                                                    | <b>Controlador digital KV1/KV2</b><br>Os contatos KV1/KV2 são configura-<br>dos na Configuração dos parâmetros.<br>Para teste, a saída do controlador<br>pode ser definida manualmente.                                                          |

# Funções de Diagnóstico

Selecionar o menu Diagnósticos

| Menu | Display                                                                                                    | Função                                                                                                    |  |
|------|----------------------------------------------------------------------------------------------------|----------------------------------------------------------------------------------------------------|--|
|      | Image: Constraint of the second second s | Abrir o menu Diagnósticos<br>No modo medição:<br>Pressione a tecla <b>menu</b> .<br>Selecione Diagnósticos com as teclas<br>de seta e confirme com <b>enter</b> .<br>Selecione "Módulo PID".                     |  |
|      | Μódulo PID 3400-121       Diagnóstico do módulo       Status da saída       Voltar                                                                                                    | O menu de diagnósticos mostra toda<br>as funções de diagnóstico disponívei<br>Funções configuradas como Favorita<br>podem ser acessadas diretamente no<br>modo medição (veja unidade básica<br>no manual).       |  |
|      | Image: Status da saída         Carga de corrente I3 ✓ OK         Carga de corrente I4 ∞ Falha         Valores-limite       Image: Status da saída         Valores-limite       Image: Status da saída         Voltar       Voltar                                                                                                    | <ul> <li>Funções de diagnóstico disponíveis:</li> <li>Diagnóstico do módulo</li> <li>Teste funcional de componentes<br/>internos.</li> <li>Status da saída (Fig.)</li> <li>Status dos sinais de saída</li> </ul> |  |

# Funções de Diagnóstico

Informações gerais de status do sistema de medição Selecionar "Diagnósticos / Lista de mensagens"

| Menu               | Display                                                                                                    | Funções de diagnóstico                                                                                                    |
|--------------------|----------------------------------------------------------------------------------------------------|----------------------------------------------------------------------------------------------------|
|                    | Image: Seleção de menus         Image: Seleção:         Seleção:         Seleção:         Seleção:         Image: Seleção:         Voltar para Medição                                                                                                    | <b>Abrir o menu Diagnósticos</b><br>No modo medição:<br>Pressione a tecla <b>menu</b> .<br>Selecione Diagnósticos com as teclas<br>de seta e confirme com <b>enter</b> .                                                                                                    |
| (V <sub>diag</sub> | <ul> <li>T.00 pH<br/>23.7 °C</li> <li>Diagnósticos</li> <li>Lista de mensagens<br/>Descrição do ponto de medição</li> <li>Histórico</li> <li>Descrição do instrumento</li> <li>Módulo FRONT</li> <li>Módulo BASE</li> <li>Voltar</li> <li>Definir favorito</li> </ul>                                                                                                    | O menu Diagnósticos mostra todas as<br>funções de diagnóstico disponíveis.<br>As funções configuradas como<br>Favoritas podem ser acessadas direta-<br>mente no modo medição.                                                                                                    |
|                    | Image: Construct of the second system       Image: Construct of the second system         Image: Construct of the second system       Image: Construct of the second system         Image: Construc | Lista de mensagens<br>Mostra as mensagens de Aviso ou<br>Falha, em texto normal, ativas no<br>momento.<br>Número de mensagens<br>Quando há mais de 7 mensagens aparece uma<br>barra de rolagem vertical. Role com as teclas de<br>seta para cima e para baixo.<br>Identificador de módulo<br>Indica o módulo que gerou a mensagem.<br>Identificador de mensagem<br>Veja descrição na lista de mensagens. |

# Módulo PID 3400(X)-121

| N.°  | Mensagens do módulo PID                                        | Tipo de mensagem |
|------|----------------------------------------------------------------|------------------|
| R008 | Processamento da medição (valores de fábrica)                  | FALHA            |
| R009 | Falha do módulo (Soma de prova da memória flash)               | FALHA            |
| R014 | Tempo de dosagem do controlador analógico, Alarme de alta-alta | FALHA            |
| R019 | Tempo de dosagem do controlador digital, Alarme de alta-alta   | FALHA            |
| R073 | Erro de carga da corrente IV1                                  | FALHA            |
| R078 | Erro de carga da corrente IV2                                  | FALHA            |
| R200 | Parâmetros de controle                                         | AVISO            |
| R254 | Reinicialização do módulo                                      | Texto            |

# Especificações do Protos PID 3400-121

| Saídas analógicas de controle<br>IV1, IV2 | 0/4 20 mA, passivas (sem potencial)                                                                                                    |
|-------------------------------------------|----------------------------------------------------------------------------------------------------|
| Tensão de alimentação                     | 3 30 V, I <sub>máx</sub> = 100 mA                                                                                                    |
| Monitoração de carga                      | Mensagem de erro em excesso de carga                                                                                                    |
| Erro de medição.                          | < 0,25 % do valor da corrente + 0,05 mA                                                                                                    |
| Aplicação                                 | Atuação de válvulas analógicas de controle                                                                                                    |
|                                           | <ul> <li>IV I: ativa abaixo do setpoint (valvulas de passagem direta)</li> <li>IV2: ativa acima do setpoint (válvulas de passagem direta)</li> </ul> |
| Saídas digitais de controle<br>KV1, KV2   | Relês eletrônicos, polarizados, flutuantes<br>conectados entre si e a K9 e K10                                                                       |
| Queda de tensão                           | < 1,2 V                                                                                                    |
| Capacidade de carga                       | CC: $V_{máx} = 30 \text{ V}$ , $I_{máx} = 100 \text{ mA}$                                                                                            |
| Aplicação                                 | Atuação de válvulas de passagem direta, bombas dosadoras                                                                                             |
|                                           | KV1: ativa abaixo do setpoint                                                                                                    |
|                                           | KV2: ativa acima do setpoint                                                                                                    |
| Controlador de processo PID               | Controlador contínuo via saídas de corrente IV1, IV2 e/ou con-<br>trolador quase-contínuo via contatos KV1, KV2                                      |
| Variável controlada                       | Configurável, dependendo dos módulos de medição instalados (só variáveis primárias: pH, ORP, °C, S/cm, % O <sub>2</sub> , % Ar)                      |
| Especificação do setpoint <sup>*</sup>    | Como desejado dentro da faixa                                                                                                    |
| Zona neutra ·                             | Como desejado dentro da faixa                                                                                                    |
| Ação P*                                   | Ganho do controlador Kp: 0010 9999 %                                                                                                    |
| Ação I ·                                  | Tempo de integral Tr: 0000 9999 s<br>(0000 s = sem ação integral)                                                                                    |
| Ação D ·                                  | Tempo de derivativo Td: 0000 9999 s<br>(0000 s = sem ação derivativa)                                                                                |
| Controlador compr. de pulsos ·            | 0001 0600 s, min. tempo ativo 0,5 s                                                                                                    |
| Controlador freq. de pulsos*              | 0001 0180 min <sup>-1</sup>                                                                                                    |
| Comportamento em HOLD ·                   | Saída Y do controlador = const. ou saída Y do controlador = 0                                                                                        |

# Especificações

| Saída de controle manual  | Especificação manual para testar ou partir um processo.                                                                                                    |
|---------------------------|----------------------------------------------------------------------------------------------------|
|                           | chaveamento suave para automático quando ação<br>integral ≠ 0000 s                                                                                                    |
| Período do pulso          | 0001 s (controlador tipo comprimento de pulsos)                                                                                                    |
| Saída de comutação K9/K10 | Relês eletrônicos, polarizados, flutuantes (sem potencial),<br>conectados entre si e a KV1 e KV2                                                                                     |
| Queda de tensão           | < 1,2 V                                                                                                    |
| Capacidade de carga       | CC: V <sub>máx</sub> = 30 V, I <sub>máx</sub> = 100 mA                                                                                                    |
| Aplicação                 | Monitoração de limites ou pré-controle (controlador de três<br>pontos), variável de processo, limiar, histerese, contatos tipo NF<br>e NA, atraso para ligar/desligar configurável . |

Configurável pelo usuário

" Conforme IEC 746 Part 1, sob condições nominais de operação.

# Especificações

# Dados gerais

| <b>Proteção contra explosão</b><br>(somente módulos versão Ex) | ATEX:                                             | Veja etiqueta de identificação: KEMA 03 ATEX 2530<br>Il 2 (1) GD EEx ib [ia] IIC T4 T 70 °C                                                                             |  |
|----------------------------------------------------------------|---------------------------------------------------|----------------------------------------------------------------------------------------------------|--|
|                                                                | FM:                                               | NI, Class I, Div 2, GP A, B, C, D T4<br>with IS circuits extending into Division 1<br>Class I, Zone 2, AEx nA, Group IIC, T4<br>Class I, Zone 1, AEx me ib [ia] IIC, T4 |  |
|                                                                | CSA:                                              | NI, Class I, Div 2, Group A, B, C, D<br>with IS circuits extending into Division 1<br>AIS, Class I, Zone 1, Ex ib [ia] IIC, T4<br>NI, Class I, Zone 2, Ex nA [ia] IIC   |  |
| ЕМС                                                            | NAMUR NE 21 e<br>EN 61326 VDE 0843 Part 20 /01.98 |                                                                                                    |  |
|                                                                | EN 6132                                           | 26/A1 VDE 0843 Part 20/A1 /05.99                                                                                                    |  |
| Interferências emitidas                                        | Classe B                                          |                                                                                                    |  |
| Imunidade a interferências                                     | Area industrial                                   |                                                                                                    |  |
| Proteção contra raios                                          | EN 610                                            | 00-4-5, Classe de instalação 2                                                                                                    |  |
| Condições nominais                                             | Temperatura ambiente:                             |                                                                                                    |  |
| de operação                                                    | –20 +55 °C (Ex: máx. +50 °C)                      |                                                                                                    |  |
|                                                                | Umidad                                            | de relativa: 10 95 % sem condensação                                                                                                    |  |
| Temperatura de<br>transporte/armazenamento                     | -20 +                                             | -70 °C                                                                                                    |  |
| Conector tipo parafuso                                         | Fios sól                                          | idos ou múltiplos de até 2,5 mm²                                                                                                    |  |

# Resumo de Configuração

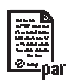

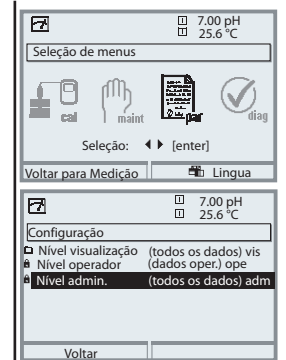

### Configuração

Ativar no modo medição: Pressione a tecla **menu**. Selecione o menu Configuração (par) com as teclas de seta e confirme com **enter**.

### Nível Administrador

Acesso a todas as funções, inclusive gravação de senhas. Desbloqueio ou bloqueio de funções para o nível Operador. **Nível Operador** 

Acesso a todas as funções que foram ativadas no nível Administrador. As funções bloqueadas são exibidas em cinza e não podem ser editadas (Fig.).

### Nível Visualização

Somente exibição. Não é possível editar!

# Controle do sistema

| Cartão de memória (Opção)<br>• Registro no histórico<br>• Registro no registrador<br>• Separador decimal<br>• Cartão cheio<br>• Formatar | O menu só aparece com o cartão SmartMedia inserido.<br>Certifique-se de que seja um cartão de <u>memória</u> ,<br>não um cartão de <u>atualização</u> .<br>Os cartões SmartMedia vendidos no comércio precisam ser for-<br>matados no analisador para que possam ser usados como cartão<br>de memória.                                                                                             |
|----------------------------------------------------------------------------------------------------|----------------------------------------------------------------------------------------------------|
| Copiar configuração                                                                                                    | A configuração completa de um analisador pode ser gravada no<br>cartão SmartMedia. Isso permite transferir todos os parâmetros<br>de um instrumento para outros com módulos instalados idênti-<br>cos (exceção: opções e senhas).                                                                                                    |
| Conjuntos de parâmetros<br>• Carregar<br>• Salvar                                                                                        | Dois conjuntos de parâmetros (A e B) podem ser usados no ana-<br>lisador. O conjunto de parâmetros ativo no momento é exibido<br>no display. Os conjuntos de parâmetros contêm todos os dados<br>configurados, exceto: Tipo de sensor, Opções, Parâmetros de<br>controle do sistema. Até 5 conjuntos de parâmetros (1, 2, 3, 4, 5)<br>são disponíveis quando um cartão SmartMedia (Opção) é usado. |
| Matriz de controle<br>de funções<br>• Entrada OK2<br>• Tecla prog. esquerda<br>• Tecla prog. direita                                     | Selecionar o elemento de controle para as seguintes funções:<br>- Seleção de conjunto de parâmetros<br>- Registrador KI (iniciar/parar)<br>- Menu Favoritos (funções de diagnóstico selecionadas)<br>- Unical (controlador de sensor totalmente automático)                                                                                                    |
| Hora/data                                                                                                    | Seleção de formato do display, introdução                                                                                                    |
| Descr. do ponto de medição                                                                                                    | Pode ser vista no menu de diagnósticos.                                                                                                    |
| Ativação de opções                                                                                                    | È preciso introduzir um número (TAN) para ativar uma opção.                                                                                                    |
| Atualização do software                                                                                                    | Atualização do software via SmartMedia (cartão de atualização)                                                                                                    |
| Histórico                                                                                                    | Seleção de eventos a serem registrados                                                                                                    |
| Tabela de tampões                                                                                                    | Introdução dos tampões adequados para calibração automática                                                                                                    |
| Configuração de fábrica                                                                                                    | Recuperação dos parâmetros configurados na fábrica                                                                                                    |
| Gravação de senhas                                                                                                    | Edição de senhas                                                                                                    |

# Menu de Configuração

| Configuração do dis                                                                                                    | splay: Módulo FRONT                                                                                                    |
|----------------------------------------------------------------------------------------------------|----------------------------------------------------------------------------------------------------|
| Idiomas                                                                                                    |                                                                                                    |
| Display de medição<br>• Display principal<br>• Formato do display<br>• Ângulo de visão                                                                                                    | Exibição de valores de medição<br>- Seleção de um ou dois valores de medição principais<br>- Casas decimais                                                                                                    |
| Registrador de medição<br>• Base de tempo<br>• Função zoom<br>• Indicação máx./mín.                                                                                                    | Opção: 2 canais, seleção de variável de processo, início e fim                                                                                                    |
| Registrador KI                                                                                                    | Opção: Veja manual detalhado de opções                                                                                                    |
| Saídas e entradas d                                                                                                    | e sinais, contatos: Módulo BASE                                                                                                    |
| Saída de corrente l1, l2<br>• Variável<br>• Curva<br>• Saída (0/4 - 20 mA)                                                                                                    | 2 saídas de corrente, ajustáveis individualmente<br>Comportamento durante exibição de mensagens<br>Saída de corrente [mA]                                                                                                    |
| <ul> <li>Filtro da saída</li> <li>Comp. durante mensagens         <ul> <li>HOLD</li> <li>Valor instantâneo</li> <li>Último valor medido</li> <li>22 mA fixo</li> <li>Mensagem 22 mA</li> </ul> </li> </ul>                                                                                                    | 4<br>Walor "Último valor<br>(22 mA)"<br>HOLD HOLD HOLD                                                                                                    |
| Contato K4<br>• Tipo de contato<br>• Atraso para ligar<br>• Atraso para desligar                                                                                                    | Falha NAMUR                                                                                                    |
| Contatos K3, K2, K1<br>• Unidade de medição<br>- Aviso para manutenção<br>- HOLD (checagem de função<br>- Valor-limite (ajustável)<br>- Contato de lavagem (ajustáv<br>- Conj. de parâmetros B ativo<br>- Saída USP<br>- Registrador KI ativo<br>- Sensoface<br>• Controle de alarme (saída de<br>• Tipo de contato / Atraso para | Configuração de fábrica:<br>K3: Aviso para manutenção, K2: HOLD, K1: Limite<br>)<br>- Variável, valor-limite, histerese, direção eficaz,<br>vel) - Interv. de lavagem, preparo, lavagem, entrada no histórico,<br>e alarme Unical/Uniclean)<br>a ligar/desligar |
| Entradas OK1, OK2 <ul> <li>Uso de OK1 <ul> <li>Nível do sinal</li> </ul> </li> </ul>                                                                                                    | Optoacoplador - entradas de sinais<br>Deslig, HOLD (checagem de funções)<br>Nível ativo comutável de 10 a 30 V ou < 2 V, resp. Para OK2, veja<br>Controle do sistema/Matriz de controle de funções.                                                             |

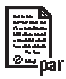

| Parâmetro                                                                                                    | Default                                                                                                    | Seleção / Faixa                                                                                                    |
|----------------------------------------------------------------------------------------------------|----------------------------------------------------------------------------------------------------|----------------------------------------------------------------------------------------------------|
| Controlador: PID, linear<br>Controlador analógico IV1/IV2<br>Tipo de controlador<br>Variável controlada<br>Setpoint<br>Zona neutra<br>Ganho do controlador (P)<br>Tempo de integral (I)<br>Tempo de derivativo (D)<br>Alarme de dosagem após<br>Comportamento em HOLD<br>Saída IV1/IV2                                                    | Deslig<br>(Módulo)<br>7.0<br>0.0<br>100%<br>0000 s<br>0000 s<br>0000 s<br>Y=const<br>4 20 mA                           | Deslig, válvula mistur. 3 vias, válvula pass. direta<br>Dependendo dos módulos instalados,<br>Exemplos: S/cm, °C, %Ar, %O <sub>2</sub> , mg/l, pH, ORP,<br>Default: controle de pH<br>Default: controle de pH<br>0000 = Desligado<br>0000 = Desligado<br>0000 = Desligado<br>Y=0%, Y=const<br>0 20 mA, 4 20 mA |
| Controlador: PI, não-linear<br>Controlador analógico IV1/IV2<br>Tipo de controlador<br>Variável controlada<br>Setpoint<br>Zona neutra<br>< Início de controle<br>< Vértice X<br>< Vértice Y<br>Fim de controle<br>> Vértice X<br>> Vértice Y<br>Tempo de integral (I)<br>Alarme de dosagem após<br>Comportamento em HOLD<br>Saída IV1/IV2 | Deslig<br>(Módulo)<br>7.0<br>0.0<br>2<br>4<br>020.0 %<br>12<br>11<br>045.0 %<br>0000 s<br>0000 s<br>Y=const<br>4 20 mA | Deslig, válvula mistur. 3 vias, válvula pass. direta<br>Dependendo dos módulos instalados,<br>Exemplos: S/cm, °C, %Ar, %O <sub>2</sub> , mg/l, pH, ORP,<br>Y=0%, Y=const<br>0 20 mA, 4 20 mA                                                                                                    |

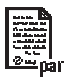

| Parâmetro                                  | Default        | Seleção / Faixa                                                                                 |
|--------------------------------------------|----------------|-------------------------------------------------------------------------------------------------|
| Controlador digital KV1/KV2                |                |                                                                                                 |
| Tipo de controlador                        | Deslig         | Desl., válvula mistur. 3 vias, válvula pass. direta                                             |
| Variável controlada                        | (Módulo)       | Dependendo dos módulos instalados,<br>Exemplos: S/cm, °C, %Ar, %O <sub>2</sub> , mg/l, pH, ORP, |
| Setpoint                                   | 7.0            | Default: controle de pH                                                                         |
| Zona neutra                                | 0.0            | Default: controle de pH                                                                         |
| Ganho do controlador (P)                   | 100%           |                                                                                                 |
| Tempo de intergral (I)                     | 0000 s         | 0000 = Off                                                                                      |
| Tempo de derivativo (D)                    | 0000 s         | 0000 = Off                                                                                      |
| <ul> <li>Alarme de dosagem após</li> </ul> | 0000 s         | 0000 = Off                                                                                      |
| Comportamento em HOLD                      | Y=const        | Y=0%, Y=const                                                                                   |
| <ul> <li>Período do pulso</li> </ul>       | 0010 s         | Introdução de valor                                                                             |
| Frequência máxima de pulsos                | 120 pulsos/min | 1 180 pulsos/min                                                                                |
| Contatos de limite K9/K10                  |                | Os contatos de limite podem ser configurados<br>separadamente.                                  |
| • Variável                                 | (Módulo)       | Dependento dos módulos instalados.<br>Exemplos:: S/cm, °C, g/kg, Ωcm, pH, ORP, rH,              |
| Valor-limite                               | 0.0            | Introdução de valor                                                                             |
| • Histerese                                | 0.1            | Introdução de valor                                                                             |
| <ul> <li>Direção eficaz</li> </ul>         | Mín.           | Mínimo, Máximo                                                                                  |
| Tipo de contato                            | NA             | Normalmente aberto (NA), normal. fechado (NF)                                                   |
| Atraso para ligar                          | 0000 s         | Introdução de valor                                                                             |
| Atraso para desligar                       | 0000 s         | Introdução de valor                                                                             |
|                                            |                |                                                                                                 |
|                                            |                |                                                                                                 |
|                                            |                |                                                                                                 |
|                                            |                |                                                                                                 |
|                                            |                |                                                                                                 |
|                                            |                |                                                                                                 |
|                                            |                |                                                                                                 |
| I                                          |                |                                                                                                 |

# Módulo BASE Sinal de corrente Corrente de saída ajustável 0 ... 22 mA Módulo PID 3400(X)-121 Sinal de corrente Corrente de saída ajustável 0 ... 22 mA Control. analógico IV1/IV2 A saída pode ser definida manualmente (função teste) Contr. digital KV1/KV2 A saída pode ser definida manualmente (função teste)

# Menu de Diagnósticos

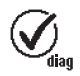

Lista de mensagens Descr. do ponto de medição Histórico Descr. do instrumento Versão do hardware, n.º de série, (Módulo) Firmware, Opções

### **Módulo FRONT**

Diagnósticos do módulo Teste do display Teste do teclado

# Módulo BASE

Diagnósticos do módulo Status das entradas/saídas

### Módulo PID 3400(X)-121

Diagnósticos do módulo Status das entradas/saídas

# A

| Ação proporcional   |   |
|---------------------|---|
| Áreas classificadas | 9 |
|                     |   |

# В

| -               |    |
|-----------------|----|
| Breve descrição | 12 |

| C                                               |        |
|-------------------------------------------------|--------|
| Cartão SmartMedia                               | 14     |
| Conceito modular                                | 11     |
| Conector tipo parafuso                          | 53     |
| Configuração com ProgaLog 3000                  | 40     |
| Configuração do display de medição              |        |
| Configuração do módulo                          | 44     |
| Configuração                                    | 35, 38 |
| Configuração, Resumo                            | 54, 55 |
| Contatos de relês, Fiação                       | 19     |
| Controlador analógico IV1/IV2                   | 25, 26 |
| Controlador analógico, Característica           | 25, 27 |
| Controlador analógico, Fiação                   |        |
| Controlador D (Parâmetro: derivativo)           | 23     |
| Controlador digital KV1/KV2                     | 29     |
| Controlador digital, Fiação                     | 19     |
| Tempo de integral)                              | 22     |
| Controlador P (Parâmetro: ganho do controlador) | 21     |
| Controlador PI com vértices                     | 26     |
| Controlador PI com vértices, Característica     | 27)    |
| Controlador PI não-linear                       | 26     |
| Controlador PI não-linear, Característica       | 27     |
| Controlador PI                                  | 22     |
| Controlador PID linear                          | 25     |
| Controlador PID                                 | 20     |
| Controlador tipo comprimento de pulsos          | 29     |
| Controlador tipo frequência de pulsos           | 29     |
|                                                 |        |

| Controlador, Característica | 24 |
|-----------------------------|----|
| Controlador, Fiação         | 18 |

# D

| Declaração de Conformidade        |   |
|-----------------------------------|---|
| Descarte de equipamentos          | 2 |
| Descrição do instrumento          |   |
| Devolução de produtos em garantia | 2 |
| Diagnósticos de módulos           |   |
| Display gráfico                   |   |
| Displays secundários              |   |
| Documentação da configuração      |   |
| Download, Área                    |   |

# Ε

| EMC                             | 53     |
|---------------------------------|--------|
| Especificações                  | 51     |
| Etiqueta de módulos (terminais) | 14, 16 |

# F

| Faixa de controle         | 28 |
|---------------------------|----|
| FDA 21 CFR Part 11        |    |
| Fiação, Exemplos          |    |
| Finalidade do instrumento |    |
| Função, Bloqueio          |    |
| Funções de diagnóstico    | 48 |

# G

| arantia                    | 2 |
|----------------------------|---|
| ráfico do controlador PID2 | 3 |

# Η

| lardware e software, Versão10 |
|-------------------------------|
|-------------------------------|

| 6 |
|---|

| L<br>LED                                                                                                    | Ícone de bloqueio                     |        |
|----------------------------------------------------------------------------------------------------|---------------------------------------|--------|
| M47Marcas registradas2Mensagens de diagnóstico49Mensagens, Lista49, 50Menu de configuração do ProgaLog 300043Menus, Estrutura13, 31Menus, Seleção31Módulo BASE15Módulo, Inserção17Módulos instalados15Módulos14                           |                                       | 12     |
| M47Marutenção47Marcas registradas2Mensagens de diagnóstico49Mensagens, Lista49, 50Menu de configuração do ProgaLog 300043Menus, Estrutura13, 31Menus, Seleção31Módulo BASE15Módulo FRONT14Módulo, Inserção17Módulos instalados15Módulos14 | ••                                    | 12     |
| Manutençao                                                                                                    | M                                     | 47     |
| Marcas registradas2Mensagens de diagnóstico.49Mensagens, Lista49, 50Menu de configuração do ProgaLog 300043Menus, Estrutura13, 31Menus, Seleção31Módulo BASE15Módulo, Inserção17Módulos instalados15Módulos14                             | Manutençao                            |        |
| Mensagens de diagnóstico                                                                                                    | Marcas registradas                    | 2      |
| Mensagens, Lista                                                                                                    | Mensagens de diagnóstico              |        |
| Menu de configuração do ProgaLog 300043Menus, Estrutura13, 31Menus, Seleção31Módulo BASE15Módulo FRONT14Módulo, Inserção17Módulos instalados15                                                                                            | Mensagens, Lista                      |        |
| Menus, Estrutura                                                                                                    | Menu de configuração do ProgaLog 3000 | 43     |
| Menus, Seleção                                                                                                    | Menus, Estrutura                      | 13, 31 |
| Módulo BASE                                                                                                    | Menus, Seleção                        |        |
| Módulo FRONT                                                                                                    | Módulo BASE                           |        |
| Módulo, Inserção17<br>Módulos instalados                                                                                                    | Módulo FRONT                          | 14     |
| Módulos instalados                                                                                                    | Módulo, Inserção                      |        |
| Módulos14                                                                                                    | Módulos instalados                    |        |
|                                                                                                    | Módulos                               | 14     |

# Ν

| Níveis de operação  |  |
|---------------------|--|
| Nível Administrador |  |
| Nível Operador      |  |
| Nível Visualização  |  |
| Número de série     |  |

# Ρ

| Prensa-cabos             |    |
|--------------------------|----|
| ProgaLog 3000 software   | 40 |
| Proteção contra explosão | 53 |

# S

| Saída manual do controlador | 47 |
|-----------------------------|----|
| Saída, Status               |    |
| Segurança, Informações      | 9  |

| Senhas                                 |   |
|----------------------------------------|---|
| Sumário                                | б |
| т                                      |   |
| Tecla programável (função Desbloqueio) |   |
| Teclas programáveis                    |   |
| Terminais, Compartimento               |   |
| V                                      |   |
| Variáveis configuráveis                |   |
| Vedação                                |   |
| Versão de hardware e software          |   |
| Z                                      |   |
| <br>Zona neutra                        |   |

Software version 1.x